### **Instructivo AX-GPS**

### <u>Contenido</u>

| <u> Actualización – Importación de Archivos</u> | 2  |
|-------------------------------------------------|----|
| <u>Clientes</u>                                 | 3  |
| Editar Posición de un Cliente                   | 4  |
| <u>Clientes Visitados</u>                       | 5  |
| Menú MAP-PS                                     | 6  |
| Menú MAP-ZN                                     | 7  |
| Zonas Creadas                                   | 23 |
| Menú MAP-CF                                     | 11 |
| Frecuencia                                      | 21 |
| Frecuencia Alineada                             | 22 |
| Menú MAP-TR                                     | 16 |
| Menú MX                                         | 19 |
| Menú MAPA                                       | 29 |
| Reportes                                        | 16 |

- 1. <u>% Cobertura en la Zona</u>
- 2. <u>Clientes con Coordenadas</u>
- 3. <u>Clientes Sin Coordenadas</u>
- 4. Frecuencia
- 5. Frecuencia Alineada
- 6. <u>Horario de Inicio y Fin</u>
- 7. KM Recorridos
- 8. <u>Tiempo de Demora PDV</u>
- 9. <u>Tiempo de Ventas %</u>
- 10. <u>Tiempo en Distribuidor</u>
- 11. Tiempo en PDVs Mes Anterior
- 12. Visita y No Visita x Zona
- 13. Zonas Creadas

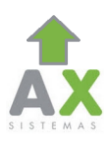

## Actualización – Importación de Archivos

|                  |                                                         |                                                                                 |                                                                                                    |                   |                                                                                                    | salir                                                                                                    |                                         |
|------------------|---------------------------------------------------------|---------------------------------------------------------------------------------|----------------------------------------------------------------------------------------------------|-------------------|----------------------------------------------------------------------------------------------------|----------------------------------------------------------------------------------------------------|-----------------------------------------|
| l Actualizar Sup | Asig Clientes                                           | Visitas Map-PS                                                                  | Map-ZN Map-TR                                                                                                    | МХ                | Mapa Rep                                                                                                    | ortes                                                                                                    |                                         |
| UALIZAR DATOS    | Sy Sy                                                   | yncronizar Datos                                                                | ,                                                                                                    | lombre            | ^                                                                                                    | Fecha de modifica                                                                                                    | Тіро                                    |
|                  |                                                         |                                                                                 |                                                                                                    | Clientes.csv      |                                                                                                    | 28/02/2014 05:44                                                                                                    | Archivo de valo                         |
|                  | Clientes:                                               | Seleccionar archivo                                                             | archivo seleccionado                                                                                                    |                   |                                                                                                    | ··· <b>—</b> ··] <b>—</b> ··                                                                                                    |                                         |
|                  | Clientes: S<br>Coord: S                                 | Seleccionar archivo Ningún                                                      | archivo seleccionado<br>archivo seleccionado                                                                                                    | ModuloCensos      | C.Propios                                                                                                    | - 4- Busca                                                                                                    | r C.Propios                             |
|                  | Clientes: S<br>Coord: S<br>Distribuidora                | Seleccionar archivo Reservation Reemplazar                                      | archivo seleccionado<br>archivo seleccionado<br>Sólo actual                                                                                       | ModuloCensos      | C.Propios                                                                                                    | <ul> <li>✓ 4→ Busca</li> </ul>                                                                                                    | r C.Propios<br>≋== ▼                    |
|                  | Clientes: S<br>Coord: S<br>Distribuidora<br>(lat;long): | Seleccionar archivo Ningún<br>Seleccionar archivo Ningún<br>Reemplazar otes •   | archivo seleccionado<br>archivo seleccionado<br>Sólo actual<br>Nombre                                                                             | ModuloCensos<br>a | <ul> <li>C.Propios </li> <li>Fecha de modifici</li> </ul>                                                                                                    | ✓ 4 Busca<br>a Tipo                                                                                                    | r C.Propios<br>∰≣ ▼<br>Tamaño           |
|                  | Clientes: S<br>Coord: S<br>Distribuidora<br>(lat;long): | Seleccionar archivo Ningún<br>Seleccionar archivo Ningún<br>Reemplazar otes •   | archivo seleccionado<br>archivo seleccionado<br>Sólo actual<br>Nueva carpet<br>Nombre<br>Back-Censos                                              | ModuloCensos<br>a | C.Propios     Fecha de modific     17/12/2012 03:43                                                                                                    |                                                                                                    | r C.Propios<br>∰≣ ▼<br>Tamaño           |
|                  | Clientes: S<br>Coord: S<br>Distribuidora<br>(lat;long): | Seleccionar archivo Ningún<br>Seleccionar archivo Ningún<br>Reemplazar otes •   | archivo seleccionado<br>archivo seleccionado<br>Sólo actual<br>Nombre<br>Back-Censos<br>Excel                                                     | ModuloCensos<br>a | <ul> <li>C.Propios</li> <li>Fecha de modifici</li> <li>17/12/2012/03:43</li> <li>117/12/2012/03:44</li> </ul>                                                                                                    | Garpeta de archivos     Carpeta de archivos                                                                                                    | r C.Propios<br>∰≕ ▼<br>Tamaño           |
|                  | Clientes: S<br>Coord: S<br>Distribuidora<br>(lat;long): | Seleccionar archivo Ringún<br>Seleccionar archivo Ningún<br>Reemplazar otes (*) | archivo seleccionado<br>archivo seleccionado<br>Sólo actual<br>Nombre<br>Back-Censos<br>Escel<br>Imagenes                                         | ModuloCensos<br>a | C.Propios     Fecha de modifici     17/12/2012 03:44     30/11/2012 03:54                                                                                                    | fy Buzco     Tipo     Carpeta de archivos     Carpeta de archivos     Carpeta de archivos                                                                                                    | r C.Propios<br>IIII<br>Tamaño           |
|                  | Clientes: S<br>Coord: S<br>Distribuidora<br>(lat;long): | Seleccionar archivo Ningún<br>Seleccionar archivo Ningún<br>Reemplazar otes •   | archivo seleccionado<br>archivo seleccionado<br>Sólo actual<br>Nombre<br>Back-Censos<br>Excel<br>Jimagenes<br>Mapa                                | ModuloCensos<br>a | <ul> <li>C.Propios</li> <li>Fecha de modifici</li> <li>17/12/2012 03:43</li> <li>17/12/2012 03:57</li> <li>30/11/2012 03:57</li> </ul>                                                                               | Garpeta de archivos     Carpeta de archivos     Carpeta de archivos     Carpeta de archivos     Carpeta de archivos     Carpeta de archivos                                                               | r C.Propios<br>8Ⅲ ▼<br>Tamaño           |
|                  | Clientes: S<br>Coord: S<br>Distribuidora<br>(lat;long): | Seleccionar archivo<br>Seleccionar archivo<br>Reemplazar<br>Reemplazar          | archivo seleccionado<br>archivo seleccionado<br>Sólo actual<br>Nombre<br>Back-Censos<br>Excel<br>Imagenes<br>Mapa<br>Pars(VQ                      | ModuloCensos<br>a | <ul> <li>C.Propios</li> <li>Fecha de modific</li> <li>17/12/2012 03:43</li> <li>17/12/2012 03:57</li> <li>30/11/2012 03:57</li> <li>30/11/2012 03:57</li> </ul>                                                      | Tipo Carpeta de archivos Carpeta de archivos Carpeta de archivos Carpeta de archivos Carpeta de archivos Carpeta de archivos                                                                              | r C.Propios<br>∰≕ ▼<br>Tamaño           |
|                  | Clientes: S<br>Coord: S<br>Distribuidora<br>(lat;long): | Seleccionar archivo Ningún<br>Seleccionar archivo Ningún<br>Reemplazar ques •   | archivo seleccionado<br>archivo seleccionado<br>Sólo actual Viewa carpel<br>Nombre<br>Back-Censos<br>Excel<br>Imagenes<br>Mapa<br>ParsGVQ<br>temp | ModuloCensos<br>a | <ul> <li>C.Propios</li> <li>Fecha de modifici</li> <li>17/12/2012 03:43</li> <li>17/72/2012 03:44</li> <li>30/11/2012 03:57</li> <li>30/11/2012 03:57</li> <li>30/11/2012 03:57</li> <li>30/11/2012 03:57</li> </ul> | Garpeta de archivos     Carpeta de archivos     Carpeta de archivos     Carpeta de archivos     Carpeta de archivos     Carpeta de archivos     Carpeta de archivos                                       | r C.Propios<br>∰≕ ▼<br>Tamaño           |
|                  | Clientes: S<br>Coord: S<br>Distribuidora<br>(lat;long): | Seleccionar archivo Ningún<br>Seleccionar archivo Ningún<br>Reemplazar etes (*) | archivo seleccionado<br>archivo seleccionado<br>Sólo actual<br>Nombre<br>Back-Censos<br>Excel<br>Imagenes<br>Mapa<br>ParaGVQ<br>temp              | ModuloCensos<br>a | <ul> <li>C.Propios</li> <li>Fecha de modifici</li> <li>17/12/2012 03:43</li> <li>17/12/2012 03:57</li> <li>30/11/2012 03:57</li> <li>30/11/2012 03:57</li> <li>30/11/2012 03:57</li> <li>05/03/2014 09:59</li> </ul> | fy Busco      Carpeta de archivos     Carpeta de archivos     Carpeta de archivos     Carpeta de archivos     Carpeta de archivos     Carpeta de archivos     Carpeta de archivos     Archive de valores. | r C.Propios<br>BEE ~<br>Tamaño<br>69 KB |

Clientes.csv: Este archivo es el mismo que utilizamos para actualizar los datos en la Pagina Pedidos de Axum Para impórtalo al sistema de GPS debemos darle click a Seleccionar Archivo, y buscar la carpeta donde este guardado el mismo (Disco local C:/Subir)

Coordenadas.csv: Este archivo surge resultado del Relevamiento Censo de Coordenadas, realizados por la Pre-Venta Las mismas se irán almacenando en la Web de Pedidos, y serán bajadas utilizando la Plataforma de Censos Propios (<u>www.axumvm.com.ar/censos</u>) También puede descargarla haciendo <u>click Aquí</u>

Dicho archivo se almacenara, una vez generado, en Disco Local C:/ModuloCensos/CPropios

| Clientes:                    | Seleccionar archivo | Clientes.csv           |
|------------------------------|---------------------|------------------------|
| Coord:                       | Seleccionar archivo | coordenadas.csv        |
| Distribuidora<br>(lat;long): | © Reemplazar exist  | entes 💿 Sólo actualiza |

### **<u>Clientes</u>**

|      | Actualizar           | Sup         | Asig         | Clientes     |        | √isitas  | Map-PS          |       | Мар     | o-ZN       | Map-TR    | МХ               | Mapa Rej         | oorte |
|------|----------------------|-------------|--------------|--------------|--------|----------|-----------------|-------|---------|------------|-----------|------------------|------------------|-------|
| LIEN | res                  |             |              |              |        |          |                 |       | <br>: E | ditar Pos  | ición del | PDV.             |                  |       |
| digo | razon so             | <u>cial</u> | di           | reccion      | zona   | vendedor | <u>telefono</u> | lista | orden   | ramo       | localidad | Latitud          |                  |       |
| 0000 | PIZZARO JUAN SEBASTI | AN          | QUINTANA 38  | 5            | 2      | 35       | 4240-9264       | 3     | 110     | LANUS      |           | -34.70982732     | -58.39734466     | Edit  |
| 009  | CACERES GERVASIO     |             | MITRE 922    |              | 79     | 29       | 4201-2369       | 3     | 9       | AVELLANEDA |           | -34.663765539172 | -58.363201467401 | Edit  |
| 010  | CLUB                 |             | MILLER 2550  |              | 17     | 5        | 42285-6669      | 3     | 36      | AVELLANEDA | 1         | -34.699546948263 | -58.410542187144 | Edit  |
| 11   | REY CASAL JOSE MANU  | EL          | SANTIAGO DE  | LESTERO 2683 | 59     | 35       | 4225-0605       | 3     | 40      | LANUS      |           | -34.70168081     | -58.40755913     | Edi   |
| 02   | JUAN HECTOR NORIEGA  | <b>v</b>    | RIVADAVIA 68 | 7            | 50     | 24       | 4208-9949       | 3     | 70      | LANUS      |           | -34.66874492     | -58.38868281     | Edi   |
| 31   | MOREIRA MARIA        |             | CANADA (GOI  | PEAR) 3701   | 21     | 8        | 4262-0303       | 3     | 6       | LANUS      |           | -34.70333361     | -58.42205031     | Edi   |
| 5    | MARCIANA OTAZU       |             | SARMIENTO 1  | 292          | 23     | 15       | 4240-0723       | 3     | 10      | LANUS      |           | -34.70212801     | -58.38356618     | Edi   |
| 17   | DIEGO CORONEL        |             | YATAY 1671   |              | 9      | 55       | 4-2093846       | 3     | 40      | LANUS      |           | -34.67388836     | -58.4186579      | Edi   |
| .00  | DE BRITO CRISTIAN    |             | NAZAR 1898   |              | 31     | 12       | 4204-0983       | 3     | 50      | AVELLANEDA | 1         | -34.69032094     | -58.37030987     | Edi   |
| .01  | MOSTAZA Y PAN LOC 3  | 25 (ALTO AV | GUEMES (MO   | STAZA) 897   | 33     | 10       | 4229-0405       | 1     | 270     | AVELLANEDA | 4         | -34.6759705914   | -58.368332028391 | Edi   |
| ļ    |                      |             |              | Pare         | cial 🔻 |          |                 |       | F       | filtrar    |           |                  |                  |       |
|      |                      |             |              |              | 1      | İ        |                 |       |         |            |           |                  |                  |       |

<u>1° Parcial:</u> Permite Filtrar datos buscando de formar Parcial en cada una de las Columnas del listado de Clientes Ejemplo: Si buscamos "01" nos mostrara los datos de aquellos clientes que contengan el numero "01" en cualquiera de las distintas columnas, no importa si dicho numero forme parte de una cifra mayor

<u>2° Exacta:</u> Eligiendo el Filtro de forma Exacta, obtendremos datos preciso de lo que buscamos en la totalidad de las columnas del listado de Clientes

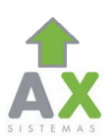

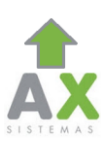

# Editar Posición de un Cliente:

| H Actualizar Sup Asig Clientes Visitas Map-PS Map-ZN Map-TR MX Mapa<br>Reportes<br>COORDENADAS CLIENTES<br>Coordenadas                                                                                                    |   |
|----------------------------------------------------------------------------------------------------|---|
| Coordenadas                                                                                                    |   |
| Latitud: -34.70982732<br>Longitud: -58.39734466<br>Borrar Actualizar                                                                                                    |   |
| Mirador<br>Mirador<br>Tablada<br>Cd Madero<br>Miliproposito<br>Parque Roca<br>Cd Madero<br>Mila Fonto<br>Mila Fonto<br>Mila Fonto<br>Mila Fonto<br>Mila Fonto<br>Mila Fonto<br>Mila Fonto<br>Mila Fonto<br>Mila Fonto<br>Mila Fonto<br>Mila Fonto<br>Mila Fonto<br>Mila Fonto<br>Mila Fonto<br>Mila Fonto<br>Mila Fonto<br>Mila Fonto<br>Mila Centenano<br>Mila Centenano<br>Mila | 2 |

Para cambiar la localización del PDV, hacemos click en la gota roja que representa al cliente lo arrastramos al lugar al que corresponda

En el cuadro superior los campos de Latitud y Longitud irán variando a medida que reposicionemos al PDV.

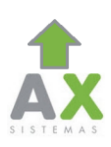

## **<u>Clientes Visitados:</u>**

|      | Αχι                                                                    | JM AX-GPS                                                                                                    | 5                                                                                                    |                                                                                                    |                                                                                                    |                                                                                                    |               |                                      |                     |    |      | salir    |
|------|------------------------------------------------------------------------|----------------------------------------------------------------------------------------------------|----------------------------------------------------------------------------------------------------|----------------------------------------------------------------------------------------------------|----------------------------------------------------------------------------------------------------|----------------------------------------------------------------------------------------------------|---------------|--------------------------------------|---------------------|----|------|----------|
|      |                                                                        | Actualizar                                                                                                    | Sup                                                                                                    | Asig                                                                                                    | Clientes                                                                                                    | Visitas                                                                                                    | Map-PS        | Map-ZN                               | Map-TR              | ΜХ | Мара | Reportes |
|      | VISITA                                                                 | S REALIZADAS                                                                                                    |                                                                                                    |                                                                                                    |                                                                                                    |                                                                                                    |               |                                      |                     |    |      |          |
|      | Vendeo                                                                 | lorId                                                                                                    |                                                                                                    |                                                                                                    |                                                                                                    |                                                                                                    |               |                                      |                     |    |      |          |
|      | Fecha (<br>Januar<br>Sun M<br>26 2<br>2<br>2<br>16 2<br>23 2<br>2<br>2 | desde           x         February 20           ton         Tue         Wed         Thu           27         28         29         30           3         4         5         6           10         11         12         13           17         18         19         20           24         25         26         27           3         4         5         5 | 14         March           Fri         Sat           31         1           Z         8           14         15           21         22           28         1           Z         8                                                    | Fecha hast<br>January F<br>Sun Mon<br>26 27<br>2 3<br>9 10<br>16 17<br>23 24<br>2 3                                                                                                   | Eebruary 201           Tue Wed Thu           28         29         30           4         5         6           11         12         13           18         19         20           25         26         27           4         5         6 | 4         March           Fri         Sat           31         1           Z         8           14         15           21         22           28         1           Z         8 |               |                                      |                     |    |      |          |
|      | г<br>;<br>I                                                            | Visitas realiz/                                                                                                    | Cons<br>ADAS                                                                                                    |                                                                                                    |                                                                                                    |                                                                                                    | <u>-</u><br>! |                                      |                     |    |      |          |
| I    |                                                                        | Vendedorīd 21<br>Fecha desde<br>January Febru                                                                                                    | iary 2014                                                                                                    | Fech<br>March Jan                                                                                                    | a hasta<br>Jary Februar                                                                                                    | y 2014 <u>March</u>                                                                                                    |               |                                      |                     |    |      |          |
| tir  |                                                                        | Sun         Mon         Tue           26         27         28           2         3         4           16         14         18           23         24         25           2         3         4                                                                                                    | Ved         Thu         Fri           29         30         31           5         6         2           12         13         14           19         20         21           26         27         28           5         6         7 | sat         Sun           1         26           8         2           15         9           22         16           1         23           8         2           Consulta         2 | Pion         Tue         Wed           27         28         29           3         4         5           10         11         12           17         18         19           24         25         26           3         4         5       | 30         31         1           6         Z         8           13         14         15           20         21         22           6         Z         8                       |               | Fecha de<br>hasta el d<br>selecciona | Fin;<br>lía<br>ado. |    |      |          |
| ado. |                                                                        |                                                                                                    |                                                                                                    | Consulta                                                                                                    | R.                                                                                                    |                                                                                                    |               | Seleccion                            | auu.                |    |      |          |

Tras hacer click en Consultar nos mostrara los clientes visitados por el vendedor dentro de las fechas establecidas

| fechaOnServer        |   | Ref | fecha                | vendedorid | clienteVisitado | latitud          | longitud         |
|----------------------|---|-----|----------------------|------------|-----------------|------------------|------------------|
| 2/22/2014 8:57:20 AM | 0 | 0   | 2/22/2014 8:57:20 AM | 21         | 11683           | -34.675709998129 | -58.348994482177 |
| 2/22/2014 8:58:24 AM | 0 | 0   | 2/22/2014 8:58:24 AM | 21         | 12302           | -34.675272630587 | -58.34902692013  |
| 2/22/2014 9:01:11 AM | 0 | 0   | 2/22/2014 9:01:11 AM | 21         | 60241           | -34.675918372163 | -58.348855510275 |
| 2/22/2014 9:02:18 AM | 0 | 0   | 2/22/2014 9:02:18 AM | 21         | 11684           | -34.675284700523 | -58.347670225796 |
| 2/22/2014 9:06:42 AM | 0 | 0   | 2/22/2014 9:06:42 AM | 21         | 13079           | -34.674936181121 | -58.347561261096 |
| 2/22/2014 9:12:43 AM | 0 | 0   | 2/22/2014 9:12:43 AM | 21         | 12644           | -34.676316093318 | -58.345094803202 |
| 2/22/2014 9:14:01 AM | 0 | 0   | 2/22/2014 9:14:01 AM | 21         | 12824           | -34.675796583156 | -58.344769920758 |
| 2/22/2014 9:39:38 AM | 0 | 0   | 2/22/2014 9:39:38 AM | 21         | 147             | -34.678133875971 | -58.347396472942 |
| 2/22/2014 9:41:56 AM | 0 | 0   | 2/22/2014 9:41:56 AM | 21         | 13223           | -34.677738753205 | -58.347203186328 |
| 2/22/2014 9:42:10 AM | 0 | 0   | 2/22/2014 9:42:10 AM | 21         | 13428           | -34.677919634607 | -58.347164881045 |
| 2/22/2014 9:42:22 AM | 0 | 0   | 2/22/2014 9:42:22 AM | 21         | 11686           | -34.677966824704 | -58.347044014047 |
| 2/22/2014 9:42:32 AM | 0 | 0   | 2/22/2014 9:42:32 AM | 21         | 12900           | -34.677958275166 | -58.346912334398 |
| 2/22/2014 9:46:07 AM | 0 | 0   | 2/22/2014 9:46:07 AM | 21         | 98348           | -34.678493459481 | -58.343852857079 |
| 2/22/2014 9:48:00 AM | 0 | 0   | 2/22/2014 9:48:00 AM | 21         | 94186           | -34.67881373188  | -58.342330284944 |

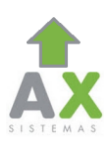

# Menú MAP-PS:

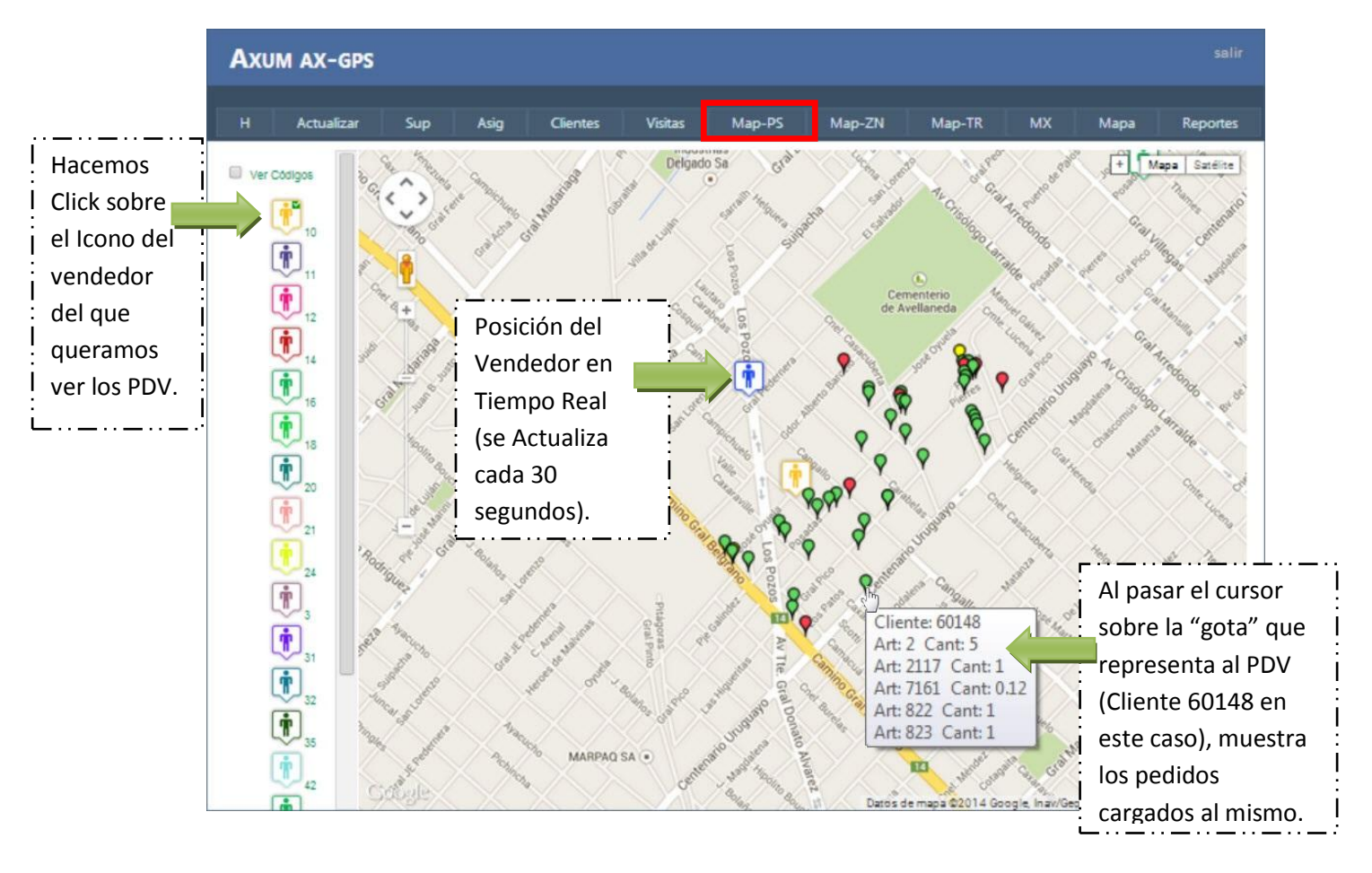

**ROJO:** Figuraran en Color Rojo Aquellos Clientes que no hayan sido Visitados

**VERDE:** En verde se verán aquellos clientes que fueron Visitados IMPORTANTE: Tengan o no pedidos cargados, se verán verdes

**AMARILLO:** De este color se Mostraran aquellos PDV que no fueron Visitados, y sin Embargo tienen Pedidos cargados Motivos de No Compra Incluidos

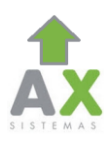

# <u>Menú MAP-ZN:</u>

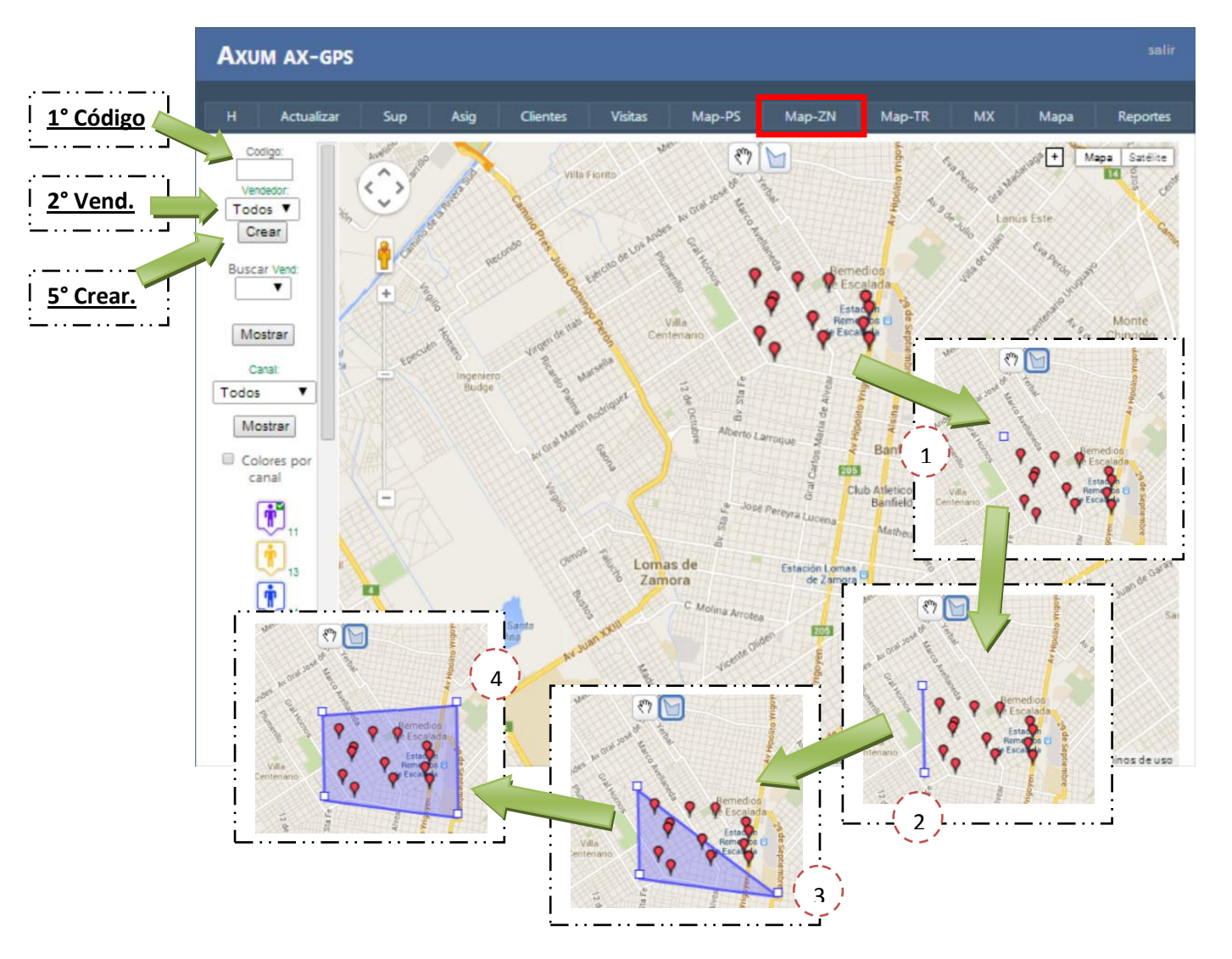

#### Crear una Zona:

<u>1°Codigo:</u> Aquí ingresaremos el Código o Nombre de la Zona, por Ejemplo "Lunes"

<u>**2° Vend:**</u> En Vendedor Elegiremos el Número de Vendedor al que queramos crearle o asignarle una Zona Grafica

<u>3°:</u> Hacemos Click en la lista de Vendedores de la Izquierda, para ver sus PDV

<u>**4**°:</u> Seleccionamos el Icono Azul Centrado en la parte Superior del Mapa, y procedemos a hacer click en el Mapa, agregando puntos que se unirán solos y formaran la Zona Como en los puntos  $\begin{pmatrix} 1 \\ 1 \end{pmatrix}$ ;  $\begin{pmatrix} 2 \\ 2 \end{pmatrix}$ ;  $\begin{pmatrix} 3 \\ 4 \end{pmatrix}$  y  $\begin{pmatrix} 4 \\ 4 \end{pmatrix}$ 

<u>5° Crear:</u> Por Ultimo le damos Click a Crear para guardar la Zona

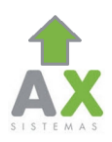

### **MAP-ZN + INFO:**

#### • <u>Cantidad de Clientes por Zona:</u>

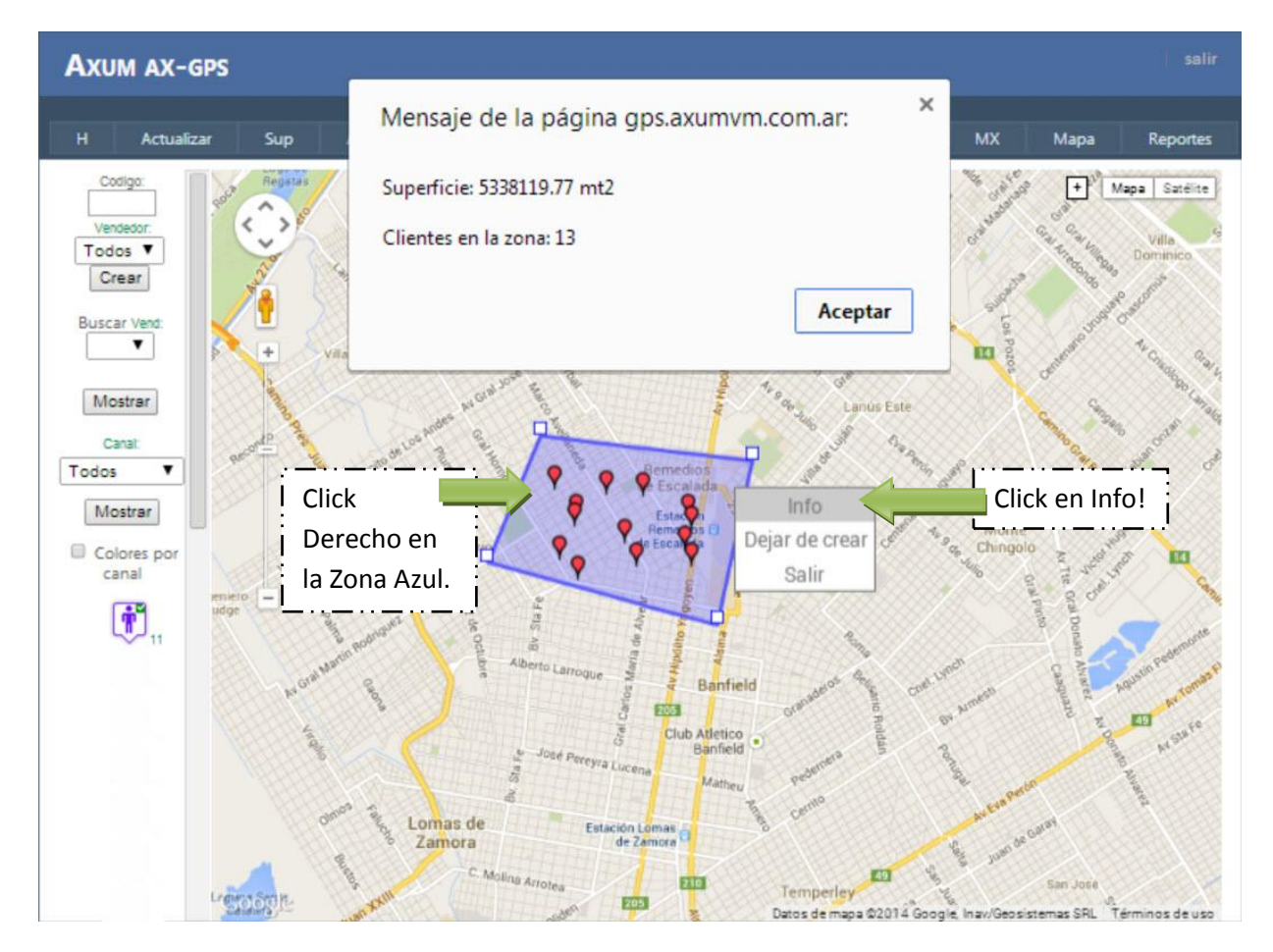

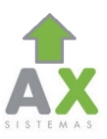

- Vincular Clientes a una Zona Grafica (Reestructuración de Zonas):
  - 1. Con la zona Grafica Creada y asignada a un Vendedor (Ej: Vend 21), en el panel Izquierdo vamos seleccionando los Vendedores para que aparezcan en el mapa sus PDV

(Como el caso Anterior Seleccionamos al Vend 11 y creamos una Zona sobre sus PDV pero se la asignamos al Vend 21) Tras hacer esto se vería así:

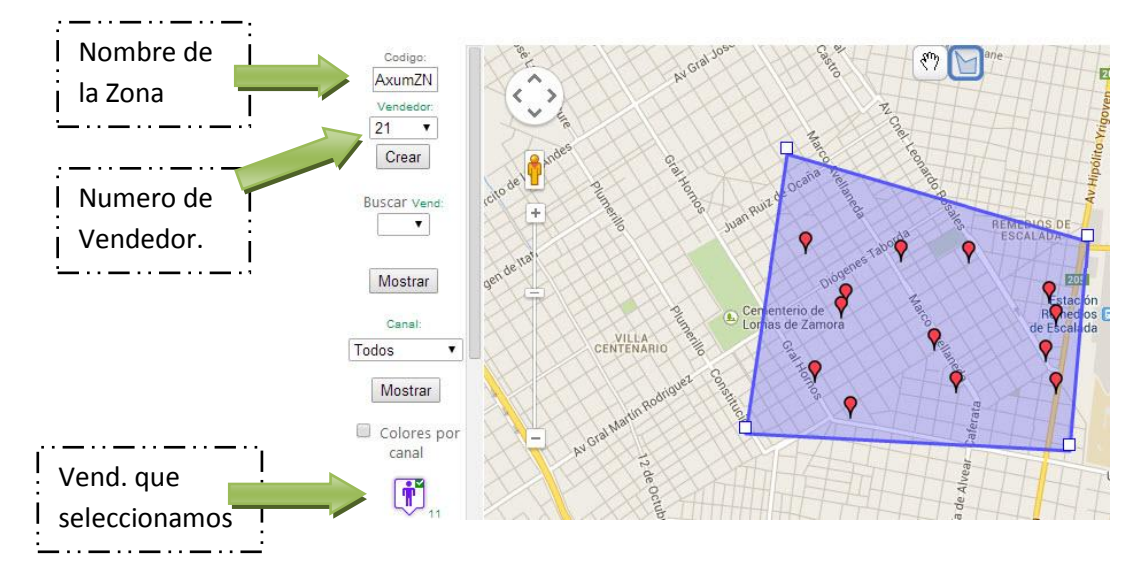

2. Le damos a Crear y en "Buscar Vend:" seleccionamos el Vend 21 y la Zona será AxumZN y le damos click a Mostrar Volvemos a Tildar al Vendedor 11 para ver sus PDV:

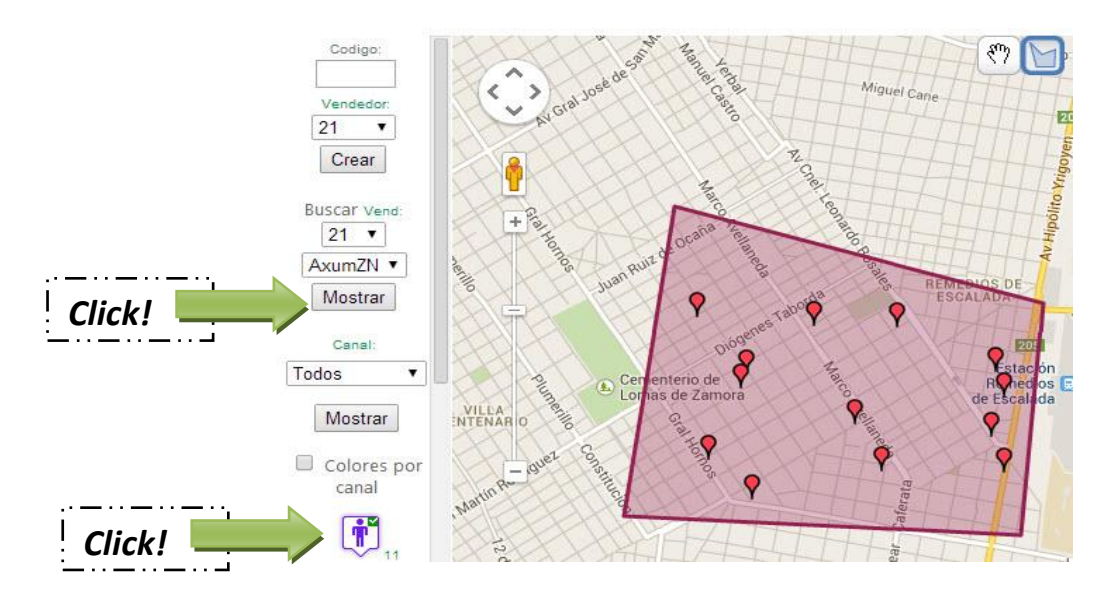

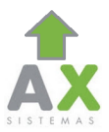

- 3. Hacemos Click derecho sobre la Zona creada, y le damos Click a Actualizar, de esta forma vincularemos los PDV a la Zona (AxumZN) y esta a su vez pertenecerá al Vendedor 21, cambiando así los Clientes de Vendedor
- 4. Luego vamos a Reportes y seleccionamos Zonas Creadas En este reporte, seleccionamos el vendedor 21 y le damos click a Enviar El resultado será un Reporte, que consta de un Grafico y una tabla de datos:

Zonas Creadas

### Zonas Creadas:

|                      |        | AxumZN      | 21 (13) |                     |
|----------------------|--------|-------------|---------|---------------------|
|                      |        |             |         | Exportar a Excel:   |
|                      | Ex     | portar a E  | xcel    | Nos permite         |
|                      |        | -           |         | descargar los datos |
|                      | Vended | lor Cliente | Zona    | de la tabla que     |
| Tabla do Datos, quo  | 21     | 60283       | AxumZN  | pueden ser usados   |
| do Dorocha a         | 21     | 60531       | AxumZN  |                     |
|                      | 21     | 00703       | AxumZN  |                     |
|                      | 21     | 97501       | AxumZN  | asi reempiazar ios  |
|                      | 21     | 98161       | AxumZN  | datos de las Zonas  |
|                      | 21     | 98503       | AxumZN  | en el mismo.        |
| Clientes que         | 21     | 98524       | AxumZN  |                     |
| Contiene, y          | 21     | 98537       | AxumZN  |                     |
| finalmente el        | 21     | 99272       | AxumZN  |                     |
| Vendedor que está    | 21     | 99779       | AxumZN  |                     |
| asignado a la misma. | 21     | 99917       | AxumZN  |                     |

99974 AxumZN

21

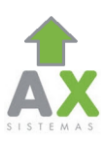

## Menú MAP-CF:

1°: Al seleccionar el Vendedor nos mostrara al instante los PDV del mismo y nos llevara a ellos. Tiene que tener al menos una zona grafica Creada (ver Map-ZN).

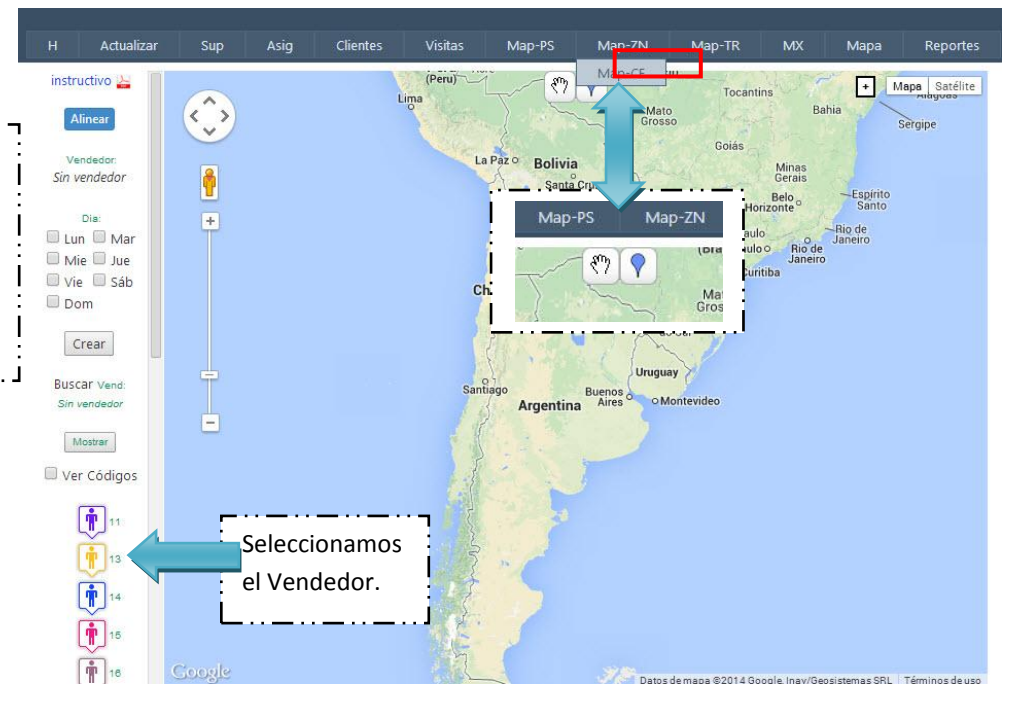

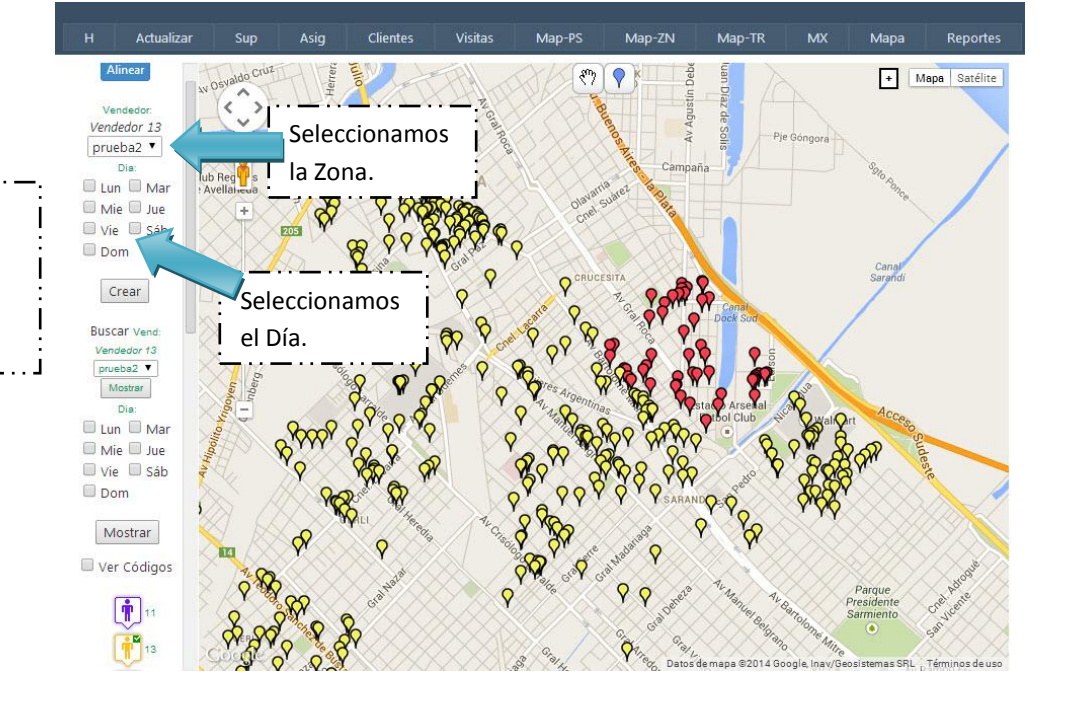

2°: Seleccionamos el Vendedor y la Zona, y nos mostrara en Amarillo la totalidad de Clientes, y en Rojo los Clientes de la Zona elegida.

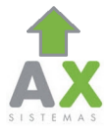

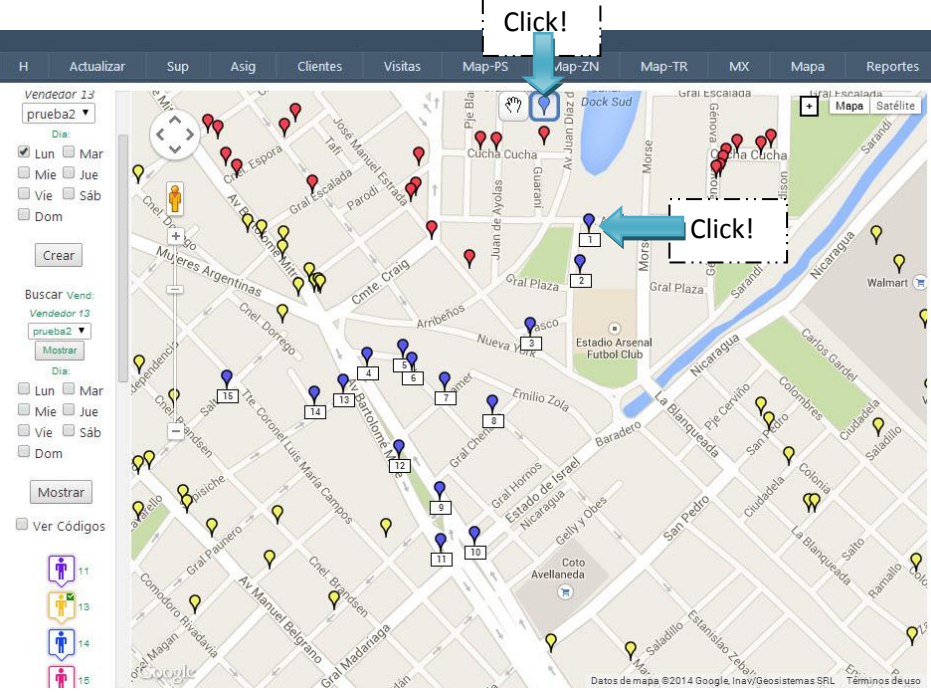

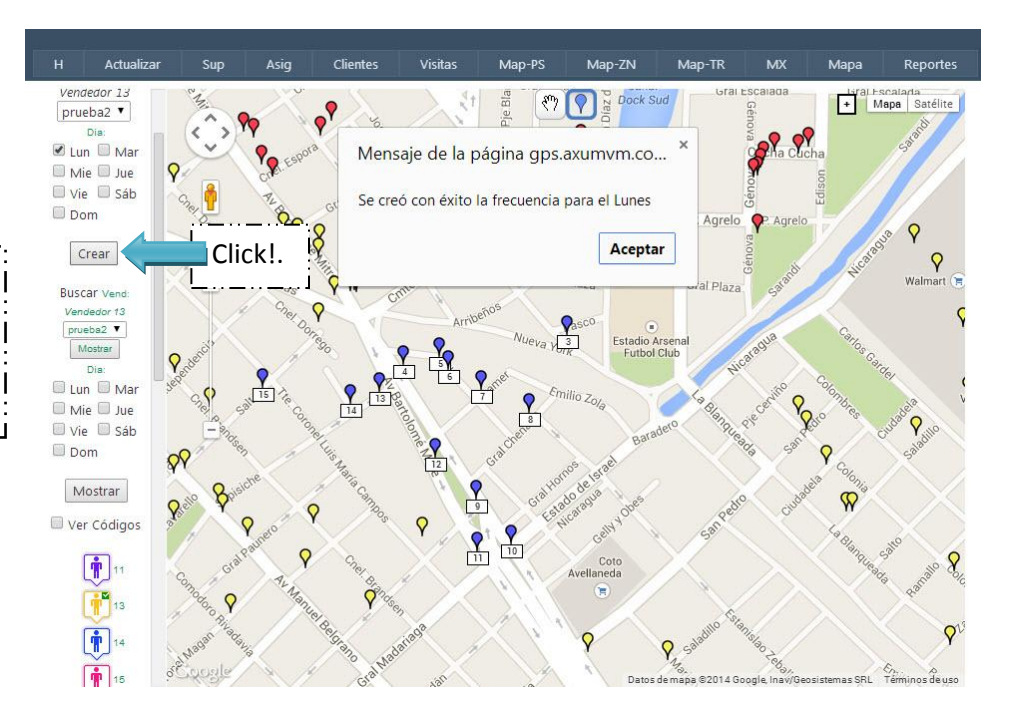

3°: Seleccionamos la "gotita azul" en la parte superior del mapa, y luego hacemos click en los PDV (gotas rojas y amarillas) para marcar la Frecuencia.

4°: Una vez hayamos definido la Frecuencia u Orden de Visita de los Clientes le daremos click a Crear.

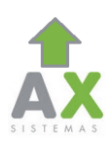

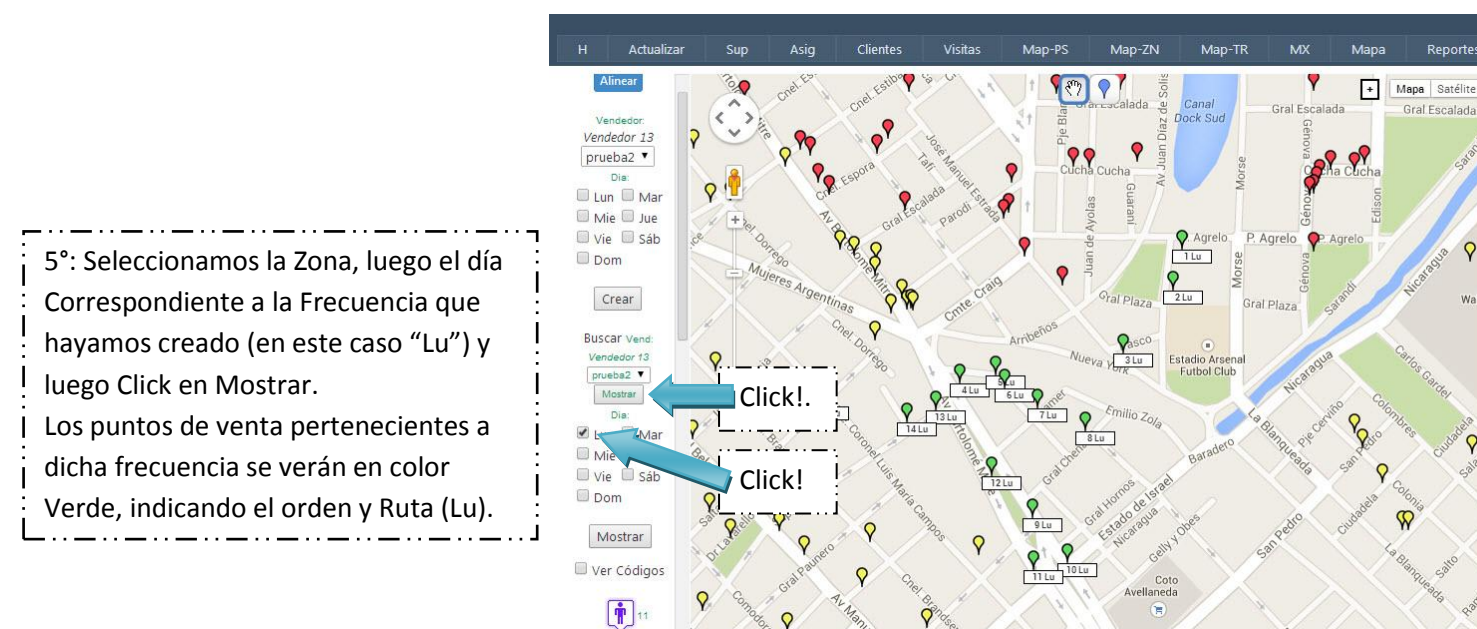

13

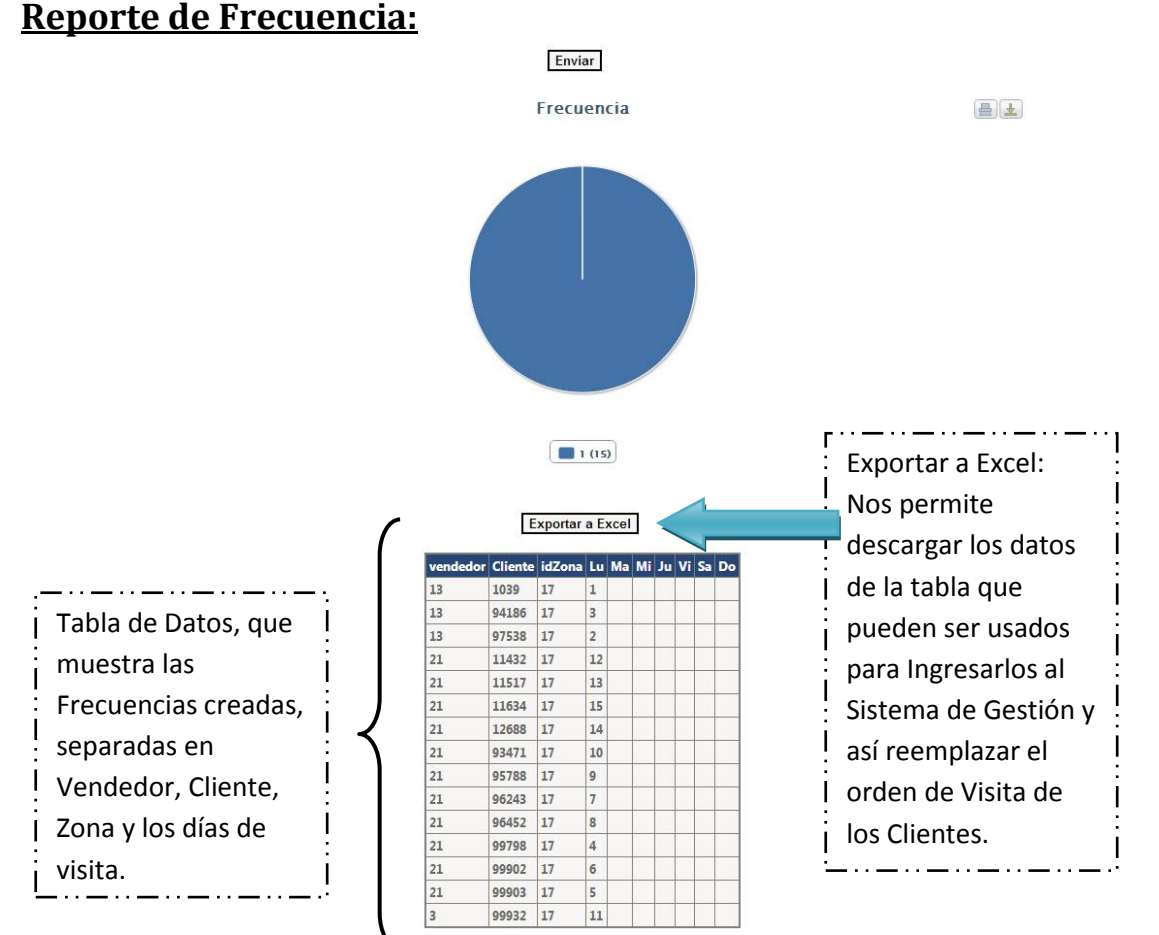

#### **Reporte de Frecuencia:**

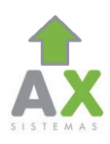

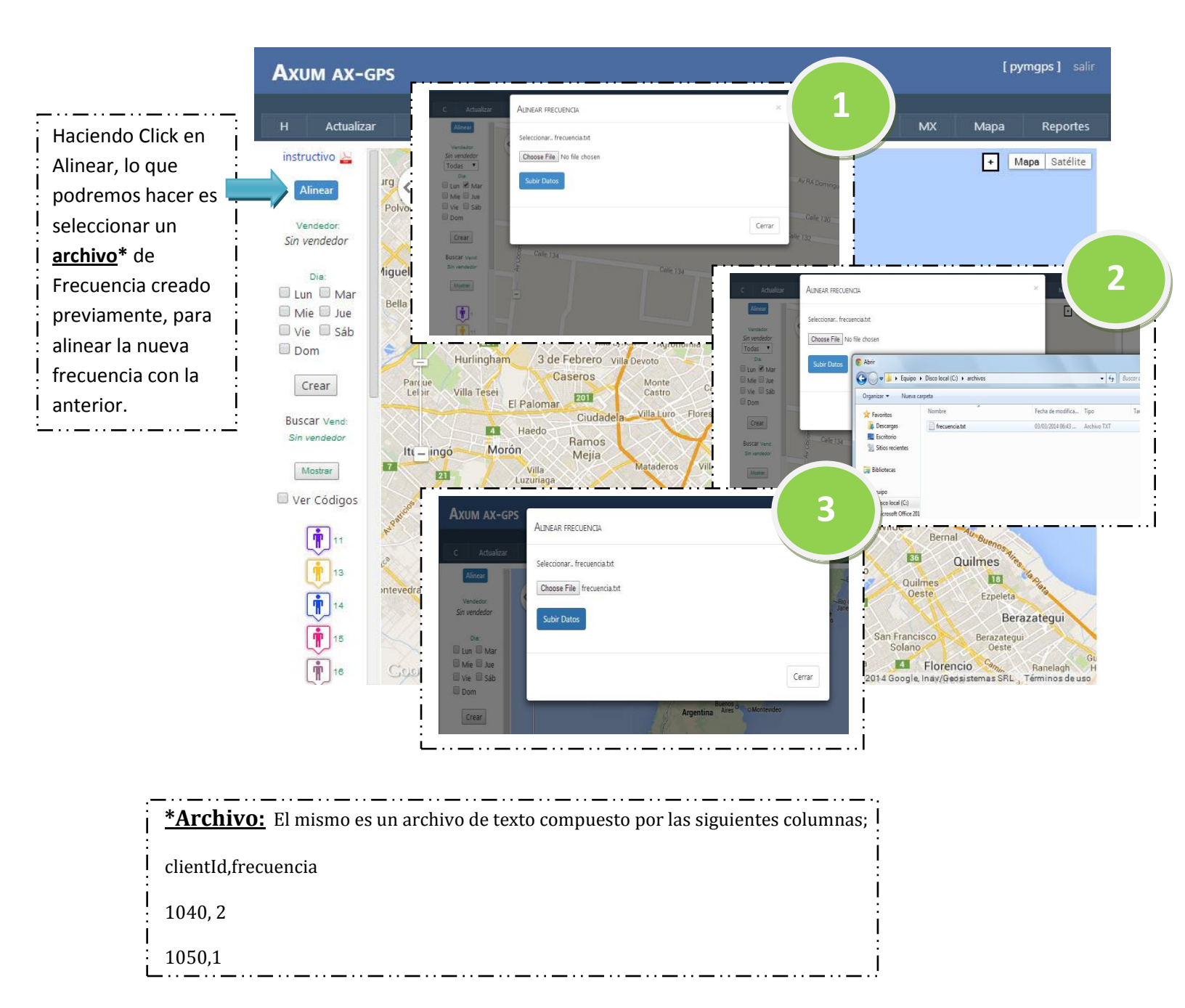

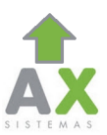

#### Reporte de Frecuencia Alineada:

Enviar

Frecuencia Alineada

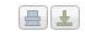

Axum vm

| - YI | nortai | a | Excel |
|------|--------|---|-------|

Tabla de Datos, que muestra los Clientes, la Frecuencia actual, la nueva (creada en MAP-CF) y si la misma es acorde a lo requerido.

| Cliente | Actual | Nueva | Cumple |
|---------|--------|-------|--------|
| 1039    | 1      |       | SI     |
| 11432   | 1      |       | SI     |
| 11517   | 1      |       | SI     |
| 11634   | 1      |       | SI     |
| 12688   | 1      |       | SI     |
| 93471   | 1      |       | SI     |
| 94186   | 1      |       | SI     |
| 95788   | 1      |       | SI     |
| 96243   | 1      |       | SI     |
| 96452   | 1      |       | SI     |
| 97538   | 1      |       | SI     |
| 99798   | 1      |       | SI     |
| 99902   | 1      |       | SI     |
| 99903   | 1      |       | SI     |
| 99932   | 1      |       | SI     |

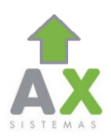

# Menú MAP-TR:

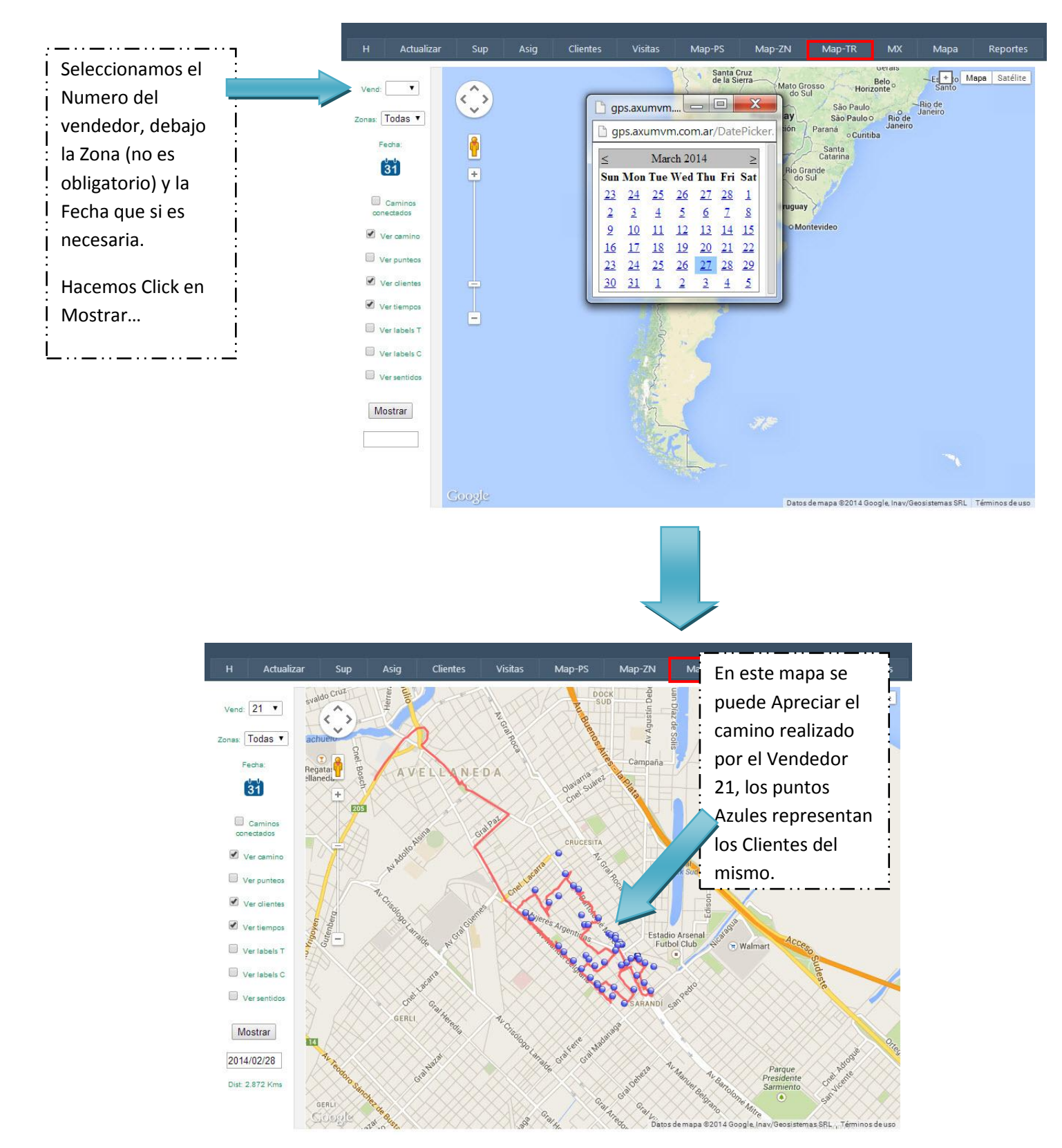

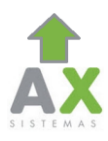

### **MAP-TR +INFO:**

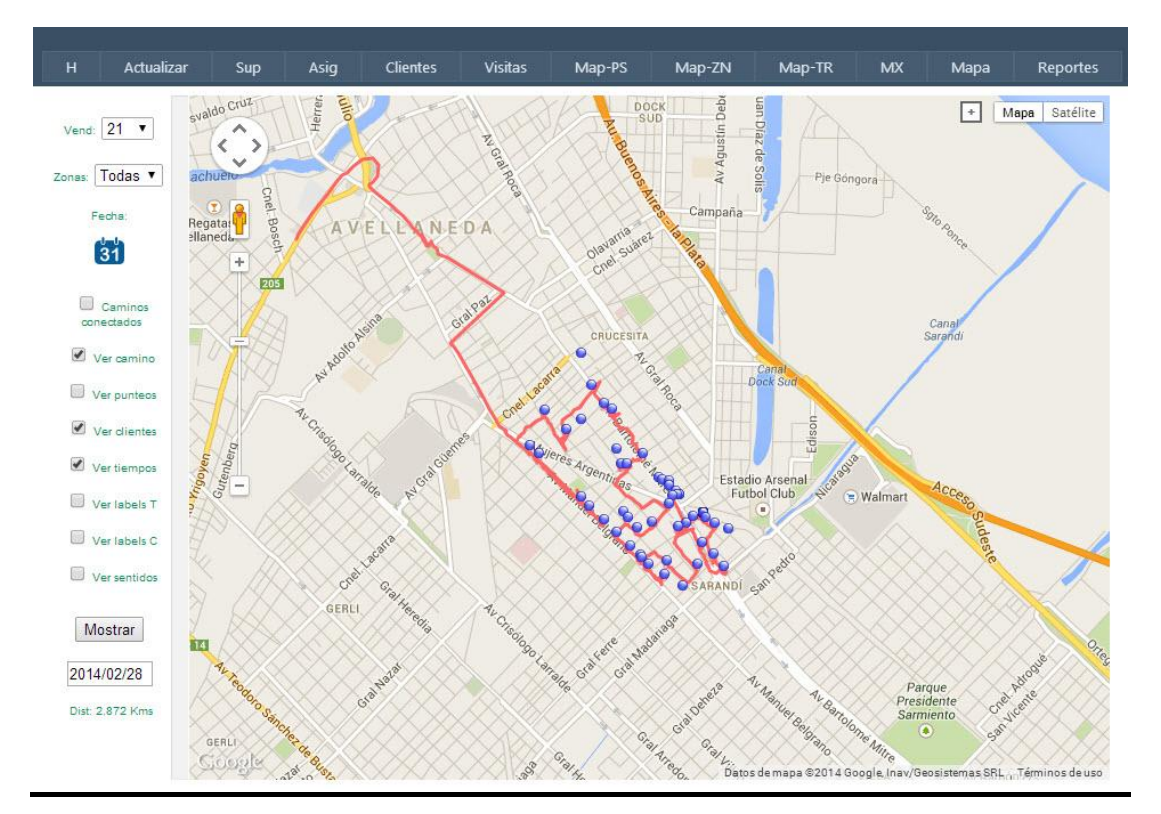

<u>Ver Punteos:</u> Nos muestra los Puntos de Coordenadas que va enviando el Teléfono a medida que el vendedor se mueve.

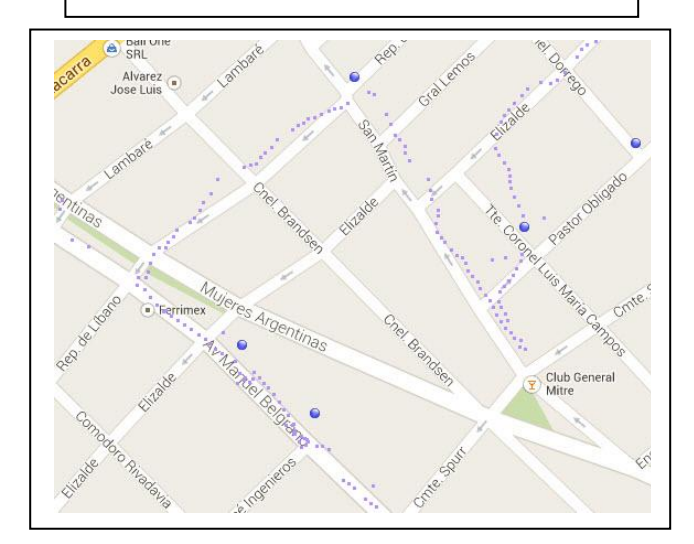

<u>Ver Camino:</u> Nos muestra el trayecto realizado por el vendedor (uniendo los puntos de la imagen anterior).

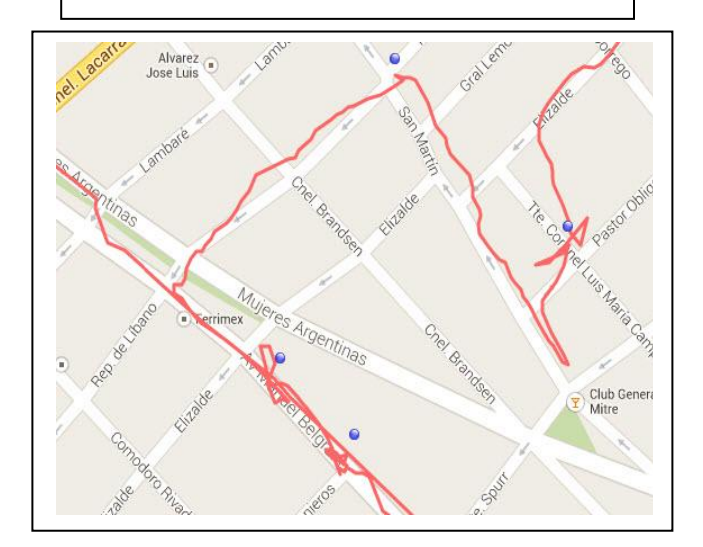

<u>Ver Clientes + Ver Tiempos + Labels T:</u> Nos mostrara los clientes y el tiempo que estuvo el vendedor dentro de su rango de alcance. (15 a 20 metros)

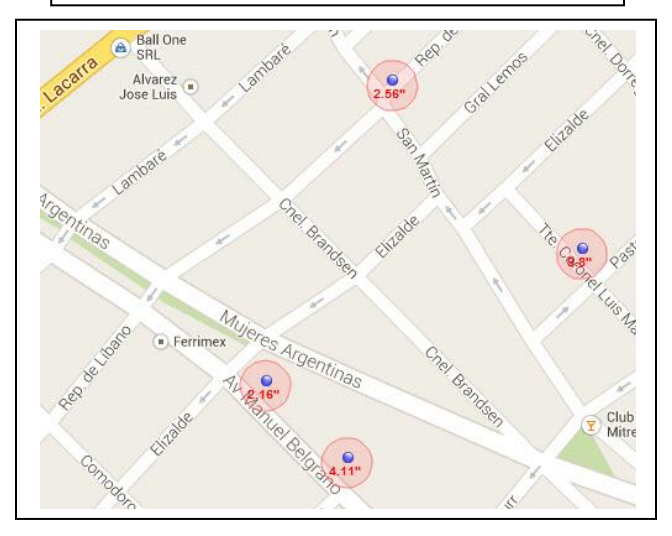

<u>Ver Clientes + Labels C:</u> Muestra a los Clientes en el Mapa con sus respectivos Códigos.

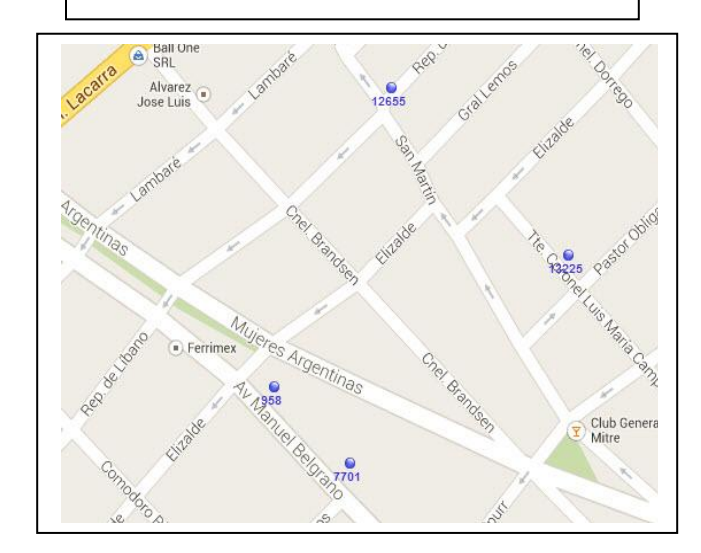

<u>Ver Sentidos:</u> Muestra en el Mapa Flechas indicando la dirección en la que se movía el vendedor y la velocidad, fecha y hora.

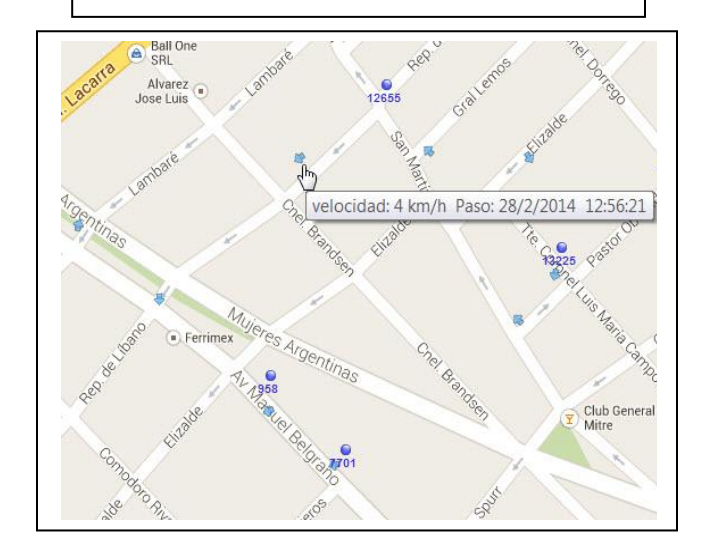

Imagen de la Trayectoria del Vendedor con todas las opciones tildadas. Las banderas indican el inicio y el fin de la transmisión.

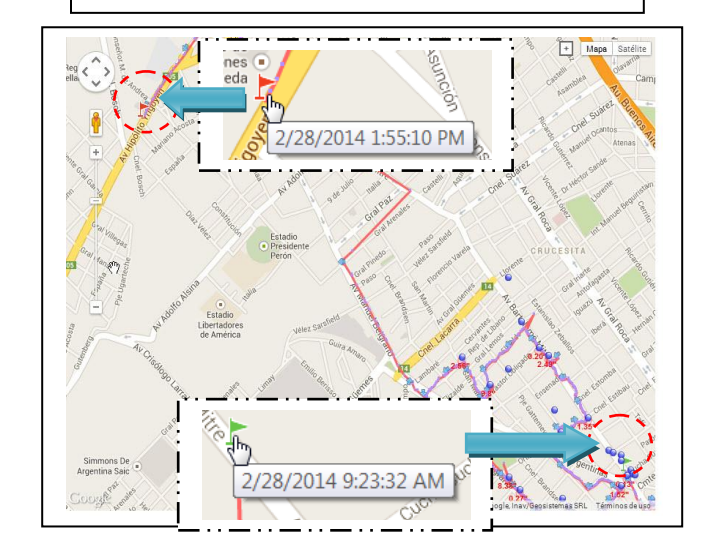

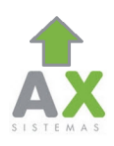

# Menú MX:

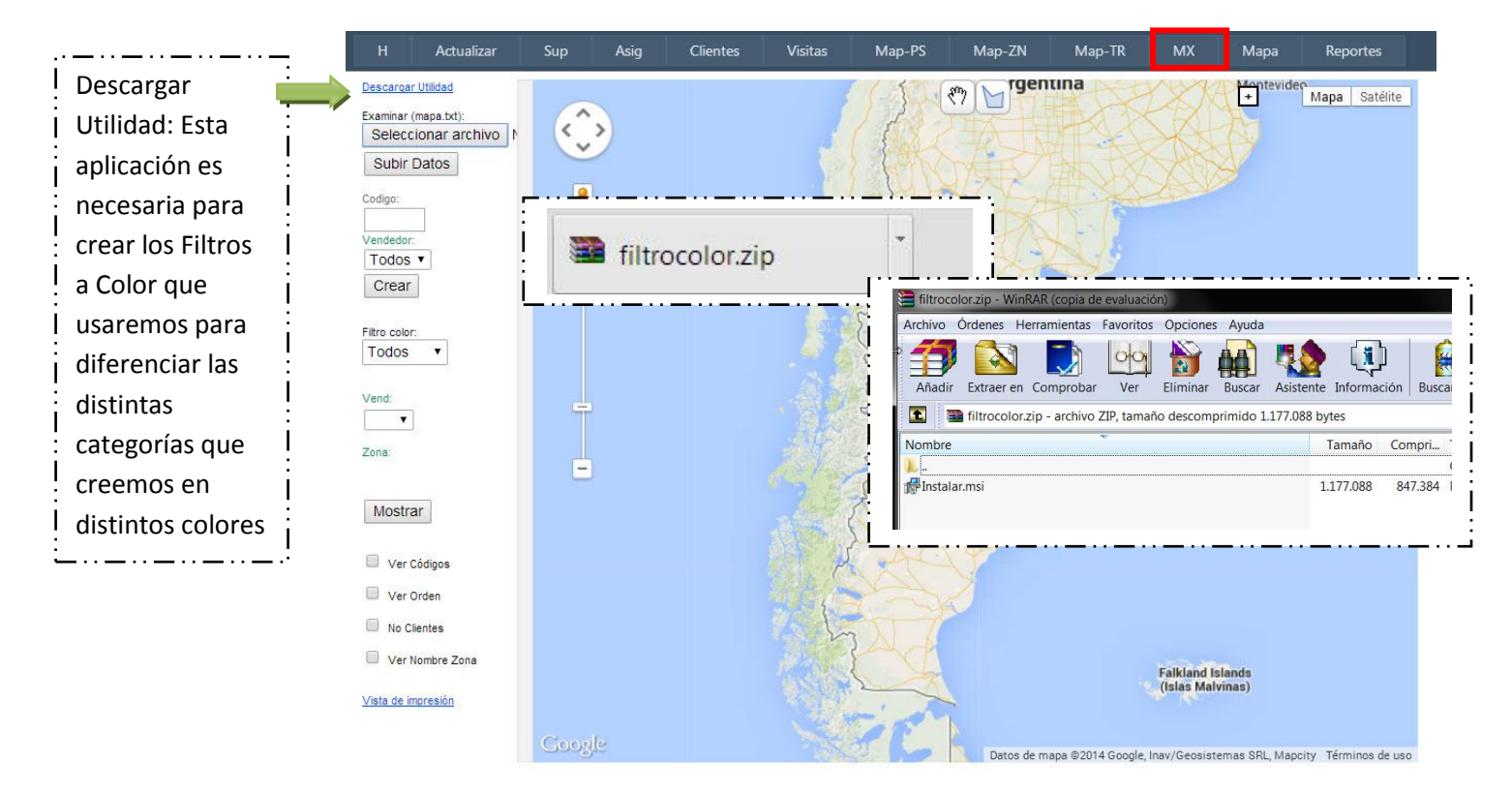

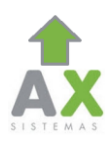

### <u>Como Usar Filtros a Color.</u>

### 1. <u>Crear Base:</u>

• Primero debemos crear un archivo de Excel que como unica condicion debe tener como primera columna, el encabezado "codigo", las siguientes columnas van a depender de lo que uno quiera filtrar o que condiciones quiera aplicar a su cartera de clientes. Ejemplo:

|    | A      | В        | C                 | D         | E |
|----|--------|----------|-------------------|-----------|---|
| 1  | codigo | vendedor | ramo              | Heladeras |   |
| 2  | 329    | 2        | TRADICIONAL       | 1         |   |
| 3  | 2      | 4        | VARIOS            | 1         |   |
| 4  | 3      | 4        | VARIOS            | 1         |   |
| 5  | 4      | 1        | BAR Y RESTAURANTE | 1         |   |
| 6  | 6      | 1        | BAR Y RESTAURANTE | 1         |   |
| 7  | 7      | 2        | TRADICIONAL       | 1         |   |
| 8  | 8      | 1        | TRADICIONAL       | 1         |   |
| 9  | 9      | 10       | INSTITUCIONES     | 1         |   |
| 10 | 11     | 1        | BAR Y RESTAURANTE | 1         |   |
| 11 | 12     | 1        | TRADICIONAL       | 1         |   |
| 12 | 13     | 1        | BAR Y RESTAURANTE | 1         |   |
| 13 | 14     | 7        | AUTOSERVICIOS     | 1         |   |
| 14 | 16     | 1        | BAR Y RESTAURANTE | 1         |   |
| 15 | 17     | 1        | KIOSCO Y MAXI     | 1         |   |
| 16 | 18     | 1        | BAR Y RESTAURANTE | 1         |   |
| 17 | 22     | 7        | BAR Y RESTAURANTE | 1         |   |
| 18 | 23     | 2        | AUTOSERVICIOS     | 1         |   |
| 19 | 24     | 7        | KIOSCO Y MAXI     | 1         |   |
| 20 | 25     | 7        | TRADICIONAL       | 1         |   |
| 21 | 28     | 10       | BAR Y RESTAURANTE | 1         |   |
| 22 | 30     | 1        | TRADICIONAL       | 1         |   |
| 23 | 31     | 4        | BAR Y RESTAURANTE | 1         |   |
| 24 | 32     | 1        | TRADICIONAL       | 1         |   |
| 25 | 33     | 1        | TRADICIONAL       | 1         |   |
| 26 | 34     | 1        | TRADICIONAL       | 1         |   |
| 27 | 36     | 1        | KIOSCO Y MAXI     | 1         |   |
| 28 | 39     | 7        | AUTOSERVICIOS     | 1         |   |
| 29 | 47     | 0        | TRADICIONAL       | 1         |   |
| 30 | 42     | 1        | TRADICIONAL       | 1         |   |
| 31 | 44     | 1        | TRADICIONAL       | 1         |   |

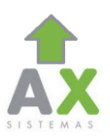

### 2. Importar Base:

- Abrimos la aplicación Filtros a Color
- Hacemos Click en Archivo y seleccionamos el Excel que creamos previamente (paso anterior) Lo cargamos y cuando nos diga que fue Importado con éxito le damos click a Aceptar.

| Archivo Herr. Guardar Limp Archivo Herr. 1.0.8                                                 |                                                                           |
|------------------------------------------------------------------------------------------------|---------------------------------------------------------------------------|
| Seleccione un campo:<br>Archivo Herr. Guardar Limpiar<br>Importar Base<br>Seleccione un campo: | Asignar color p/ mapeo:<br>Seleccio                                       |
|                                                                                                | Organizar  Vueva carpeta Favoritos Descargas Sitios recientes Sibliotecas |
| C:\modulocensos\filt                                                                           |                                                                           |

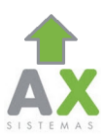

### 3. Aplicar condiciones:

- Tras haber importado la base, eligiremos un Campo, de la lista despegable (encabezados del Excel que creamos anteriormente), y seleccionamos el tipo de Condicion que aplicaremos, luego tipeamos el Valor que corresponda con los datos incluidos en la columna que hayamos seleccionado en Campo y finalmente elegimos el Color
- Cuando terminamos de crear nuestra Condicion, le damos click a Mostrar y esportar txt

|                       | AX Filtros a Color - Ver. 1.0.        | 8                         |                               |                                  |               |
|-----------------------|---------------------------------------|---------------------------|-------------------------------|----------------------------------|---------------|
| Vamos armando         | Archivo Herr. Guarda                  | ar Limpiar                |                               |                                  |               |
| : la asignación de    |                                       |                           |                               |                                  | Seleccionamos |
| colores,              | ramo                                  | EMPIEZA CON               | V V                           | Asignar color p/ mapeo:          | el Color que  |
| i seleccionando I     |                                       | •                         |                               | <ul> <li>Mostrar Todo</li> </ul> | deseamos usar |
| :<br>primero el campo |                                       |                           |                               |                                  | ::            |
| (uno de los           |                                       |                           |                               | Mostrar y<br>exportar txt        |               |
| encabezados del       | · · · · · · · · · · · · · · · · · · · | •                         |                               | •                                |               |
| Excel) y luego las    |                                       | •                         |                               |                                  |               |
| i condiciones.        | en uso:                               |                           |                               |                                  |               |
| : Einalmente          | codigo vende                          | edor ramo Heladeras       |                               |                                  |               |
| escribimos el         | 2         4           3         4     | VARIOS 1<br>VARIOS 1      |                               | E                                |               |
| dato que              | 58         4           176         1  | VARIOS 1<br>VARIOS 1      |                               |                                  |               |
| queremos filtrar.     | 218 4<br>268 10                       | VARIOS 1<br>VARIOS 2      |                               |                                  |               |
| ĹÌ                    | 386 2<br>5957 8                       | VARIOS 2<br>VARIOS 2      |                               | *                                |               |
|                       | c:\modu                               | tros_a_color\clientes.mdb |                               |                                  |               |
| ····                  |                                       |                           |                               | ;                                |               |
|                       | Seleccione un campo:                  | Seleccione una condición  | · Eccribe toxto huccedo:      |                                  |               |
|                       |                                       |                           |                               | !                                |               |
| i                     | codigo<br>vendedor                    |                           | •                             | - i                              |               |
| :                     | ramo<br>Heladeras                     |                           |                               | i                                |               |
|                       |                                       | •                         | <b>T</b>                      |                                  |               |
|                       | · · _ · · _ · · _ · · _               | · · · <u> </u>            | · · — · · — · · — · · — · · — |                                  |               |

- Siguiendo este mismo procedimiento podemos crear varios Filtros aplicando distintas condiciones en el mismo o en distintos campos como se muestra a continuacion.
- Cada vez que creamos una condicion hacemos click en "Mostrar y exportar txt" y continuamos con la siguiente condicion.

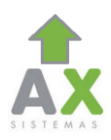

En el caso anterior habíamos filtrado los clientes cuyo Ramo comenzara con "V" y se le asigno el color Celeste. En este otro caso estamos filtrando los Clientes cuyo Ramo comienza con la letra "T" y les asignamos el color Amarillo.

| rchivo Herr                                                | Guardar L                                                       | impiar                                                                                                    |                 |                  |            |                    |
|------------------------------------------------------------|-----------------------------------------------------------------|----------------------------------------------------------------------------------------------------|-----------------|------------------|------------|--------------------|
| Seleccione un                                              | campo:                                                          | Seleccione una cond                                                                                                    | lición: Escriba | a texto buscado: | Asigna     | ar color p/ mapeo: |
| ramo                                                       |                                                                 | ✓ EMPIEZA CON                                                                                                    | T               |                  | • <b>?</b> | •                  |
|                                                            |                                                                 | •                                                                                                    |                 |                  | • © N      | lostrar Todo       |
|                                                            |                                                                 | •                                                                                                    |                 |                  | •          | Mostrar y          |
| еп иза'<br><b>О</b>                                        |                                                                 | -                                                                                                    | •               |                  | •          | exportar txt       |
|                                                            | vendedor                                                        | ramo Heladeras                                                                                                    | •               |                  | •          | exportar txt       |
| en uso:<br>P P Codigo 329                                  | vendedor<br>2                                                   | ramo Heladeras                                                                                                    |                 |                  | •          | exportar txt       |
| en nsor<br>codigo<br>329<br>7                              | vendedor<br>2<br>2                                              | ramo Heladeras<br>TRADICIONAL 1<br>TRADICIONAL 1                                                                                                    | •               |                  | •          | exportar txt       |
| en nso:<br>Codigo<br>329<br>7<br>8                         | vendedor<br>2<br>2<br>1                                         | ramo Heladeras<br>TRADICIONAL 1<br>TRADICIONAL 1<br>TRADICIONAL 1                                                                                      |                 | _                | · .        | exportar txt       |
| en nsor<br>♥ ♥<br>Codigo<br>329<br>7<br>8<br>12            | vendedor<br>2<br>2<br>1<br>1                                    | ramo Heladeras<br>TRADICIONAL 1<br>TRADICIONAL 1<br>TRADICIONAL 1<br>TRADICIONAL 1                                                                     |                 |                  | - E        | exportar txt       |
| en nsor<br>♥ ♥<br>codigo<br>329<br>7<br>8<br>12<br>25      | vendedor<br>2<br>2<br>1<br>1<br>7                               | ramo Heladeras<br>TRADICIONAL 1<br>TRADICIONAL 1<br>TRADICIONAL 1<br>TRADICIONAL 1<br>TRADICIONAL 1<br>TRADICIONAL 1                                   |                 |                  |            | exportar txt       |
| en tisor<br>codigo<br>329<br>7<br>8<br>12<br>25<br>30      | vendedor<br>2<br>2<br>1<br>1<br>1<br>7<br>1<br>1                | ramo Heladeras<br>TRADICIONAL 1<br>TRADICIONAL 1<br>TRADICIONAL 1<br>TRADICIONAL 1<br>TRADICIONAL 1<br>TRADICIONAL 1                                   |                 |                  |            | exportar txt       |
| en uso:<br>codigo<br>329<br>7<br>8<br>12<br>25<br>30<br>32 | vendedor<br>2<br>2<br>1<br>1<br>1<br>7<br>7<br>1<br>1<br>1<br>1 | ramo Heladeras<br>TRADICIONAL 1<br>TRADICIONAL 1<br>TRADICIONAL 1<br>TRADICIONAL 1<br>TRADICIONAL 1<br>TRADICIONAL 1<br>TRADICIONAL 1<br>TRADICIONAL 1 |                 |                  |            | exportar txt       |

Ahora aplicamos un Filtro, teniendo en cuenta la Cantidad de Heladeras que tengan asignadas cada cliente, en este caso "3" heladeras y les asignamos el Color Rojo. AX Filtros a Color - Ver. 1.0.8

| Seleccione un                                           | campo:                                                 | Selecc                                                                                                  | ione una condición:                                                                                                    | Escriba texto buscado: |   | Asignar color p/ mapeo: |
|---------------------------------------------------------|--------------------------------------------------------|----------------------------------------------------------------------------------------------------|----------------------------------------------------------------------------------------------------|------------------------|---|-------------------------|
| Heladeras                                               |                                                        | ▼ EMPI                                                                                                  | EZA CON .                                                                                                    | • 3                    |   | · 💡 📃 👻                 |
|                                                         |                                                        | •                                                                                                    |                                                                                                    |                        |   | 🔘 Mostrar Todo          |
|                                                         |                                                        | •                                                                                                    |                                                                                                    |                        | • | Mostrar y               |
|                                                         |                                                        | •                                                                                                    |                                                                                                    | -                      | - |                         |
|                                                         |                                                        |                                                                                                    |                                                                                                    |                        |   |                         |
|                                                         |                                                        | <b>•</b>                                                                                                | ,                                                                                                    | •                      |   |                         |
| n uso'<br>💡 💡 🎈                                         |                                                        | •                                                                                                    |                                                                                                    | •                      |   |                         |
| n usa<br>V V V                                          | vendedor                                               | ramo                                                                                                    | Heladeras                                                                                                    | •                      |   |                         |
| codigo                                                  | vendedor<br>6                                          | ramo<br>INSTITUCIO.                                                                                     | Heladeras                                                                                                    | •                      | 1 |                         |
| n usa                                                   | vendedor<br>6<br>10                                    | ramo<br>INSTITUCIO.<br>TRADICIONA                                                                       | Heladeras<br>3<br>.L. 3                                                                                                    |                        |   |                         |
| n usa                                                   | vendedor<br>6<br>10<br>6                               | ▼<br>ramo<br>INSTITUCIO.<br>TRADICIONA<br>TRADICIONA                                                    | Heladeras<br>3<br>.L. 3<br>.L. 3                                                                                                    |                        |   |                         |
| codigo<br>376<br>801<br>377<br>805                      | vendedor<br>6<br>10<br>6<br>2                          | ramo<br>INSTITUCIO.<br>TRADICIONA<br>TRADICIONA<br>TRADICIONA                                           | Heladeras<br>3<br>.L. 3<br>.L. 3<br>.L. 3<br>.L. 3                                                                                                    |                        |   |                         |
| codigo<br>376<br>801<br>377<br>805<br>381               | vendedor<br>6<br>10<br>6<br>2<br>8                     | ramo<br>INSTITUCIO.<br>TRADICIONA<br>TRADICIONA<br>TRADICIONA<br>INSTITUCIO.                            | Heladeras<br>3<br>.L. 3<br>.L. 3<br>.L. 3<br>.L. 3<br>.L. 3<br>3                                                                                                    |                        |   |                         |
| codigo<br>376<br>801<br>377<br>805<br>381<br>807        | vendedor<br>6<br>10<br>6<br>2<br>8<br>1                | ramo<br>INSTITUCIO.<br>TRADICIONA<br>TRADICIONA<br>INSTITUCIO.<br>BAR Y RES.                            | Heladeras<br>3<br>.L. 3<br>.L. 3<br>.L. 3<br>3<br>3<br>3                                                                                                    |                        |   |                         |
| codigo<br>376<br>801<br>377<br>805<br>381<br>807<br>382 | vendedor<br>6<br>10<br>6<br>2<br>8<br>8<br>1<br>2<br>2 | ramo<br>INSTITUCIO.<br>TRADICIONA<br>TRADICIONA<br>TRADICIONA<br>INSTITUCIO.<br>BAR Y RES<br>TRADICIONA | Heladeras<br>3<br>3<br>4<br>4 |                        |   |                         |

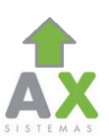

### 4. Subir Filtro a Color al MX:

- Ingresamos a la Web de GPS y le damos click a MX.
- Le damos Click a Sleccionar Archivo y buscamos el Archivo mapa.txt en el Disco Local C:/ModuloCensos/Filtros\_a\_Color.

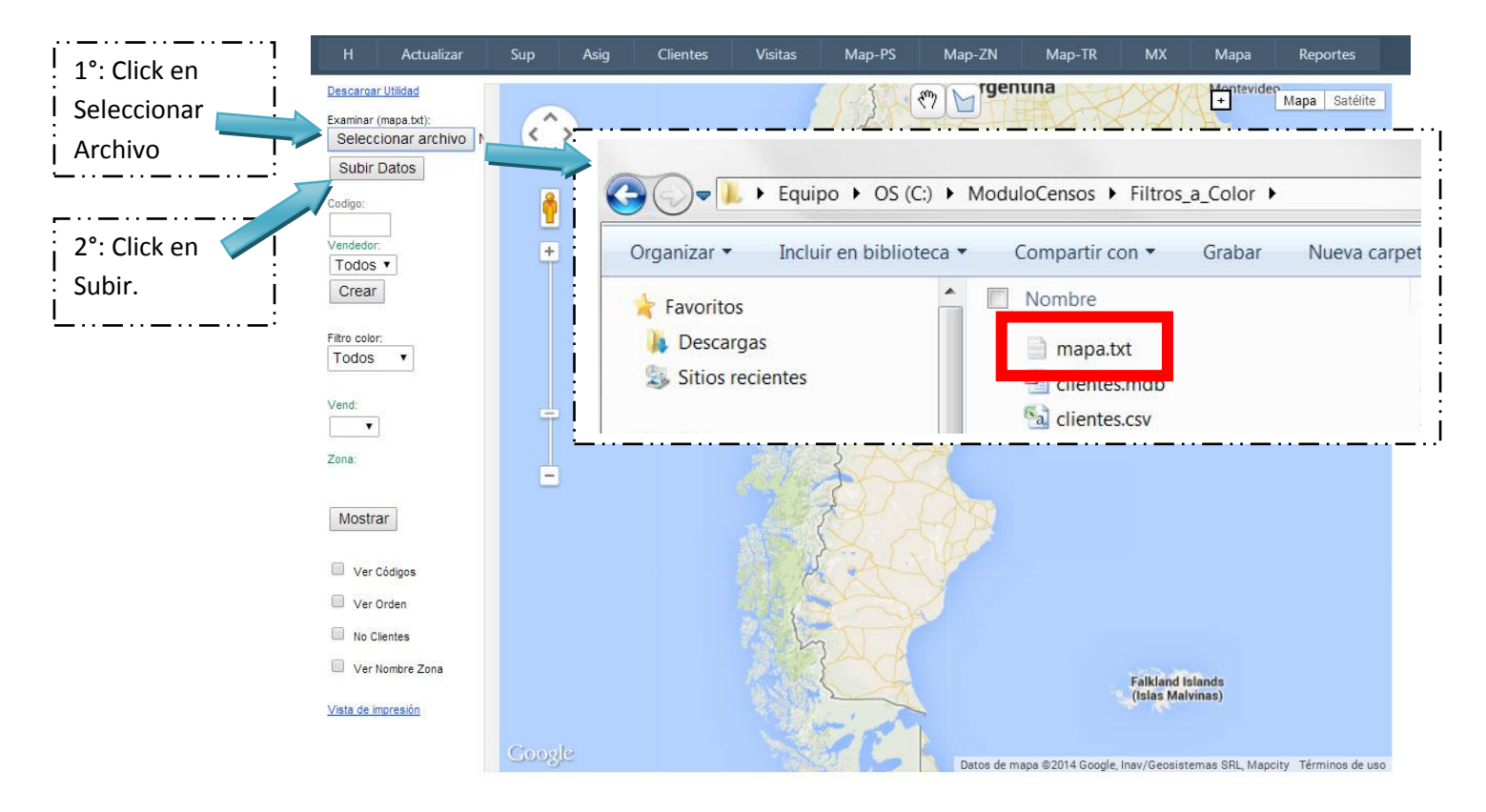

• Una vez hayamos seleccionado el Archivo mapa.txt le damos Click a Subir y esperamos a que cargen los datos.

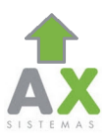

### 5. Ver los PDV según el Color que le hayamos asignado:

• Tras haber subido el archivo mapa.txt con los filtros creados, podremos elegir de entre la lista de colores utilizados, el que querramos ver en el mapa.

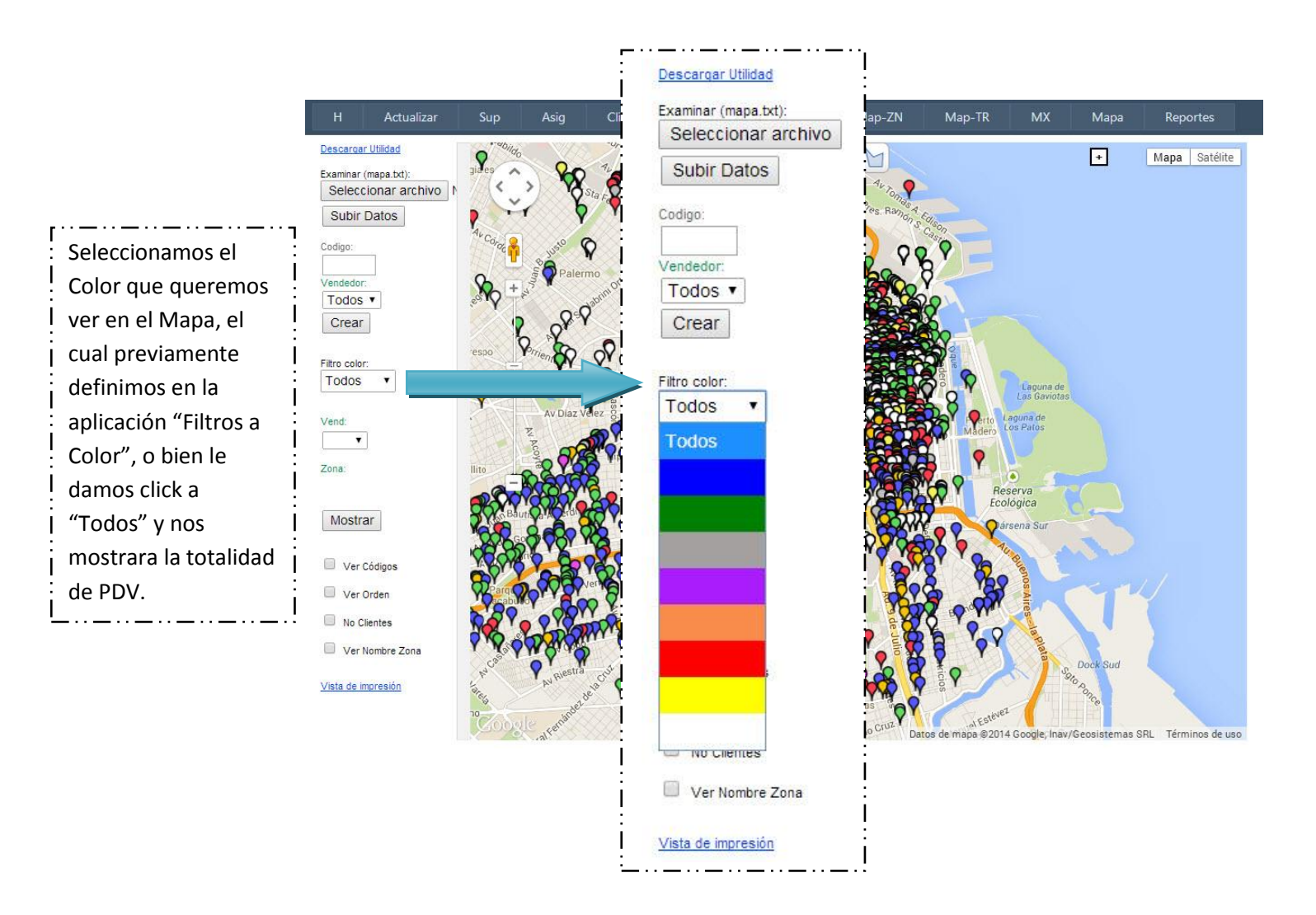

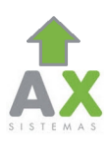

# Función del MX.

El Mapa X nos permitirá apreciar los puntos de venta en el mapa, mostrándolos de diversos colores, definidos según el Color Asignado a la Condición que se les haya asignado. Ej: A los Clientes que posean 3 Heladeras les Asignamos el Color Rojo como se ve en el último ejemplo de la sección "<u>Aplicar condiciones</u>" del Instructivo.

Utilizando estos datos de referencia también podremos crear Zonas Graficas tal y como lo hacemos en el <u>Menú MAP-ZN</u>.

También podremos tomar una foto del mapa de 2048 x 2048 pixeles (1.5mts x 1.5mts), como se muestra a Continuación (Solo desde el Mozilla Firefox):

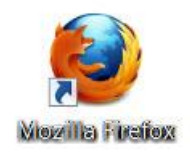

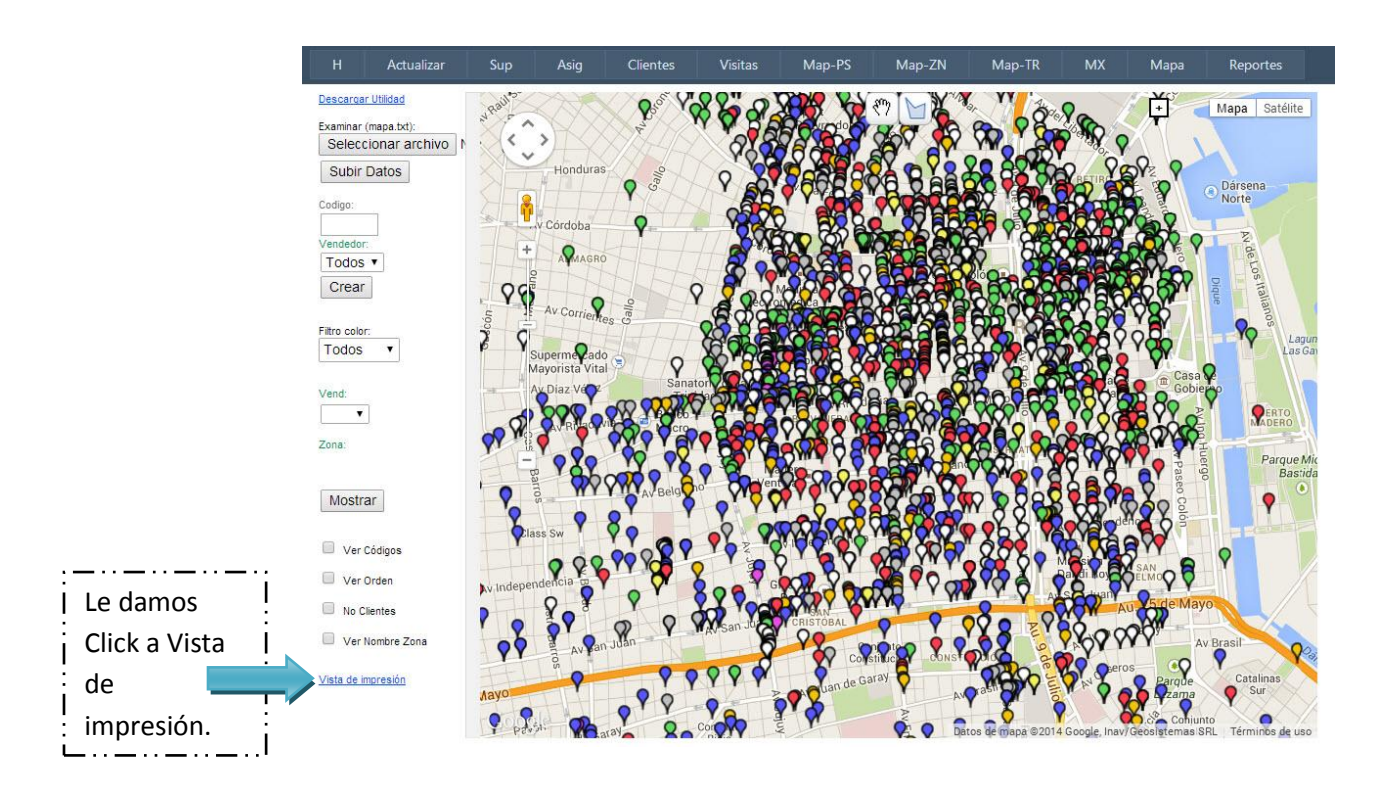

• Se nos abrirá otra pestaña o ventana en la que podremos ver todos los puntos de venta en el mapa, como así también las zonas graficas y aumentar el tamaño de la imagen para poder tomar una foto de la misma por medio de una aplicación que podremos descargar desde la misma página. Es Importante tener en cuenta que solo puede hacerse desde el Buscador Mozilla Firefox.

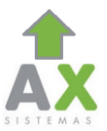

• Primero Descargaremos la extensión PageSaver.

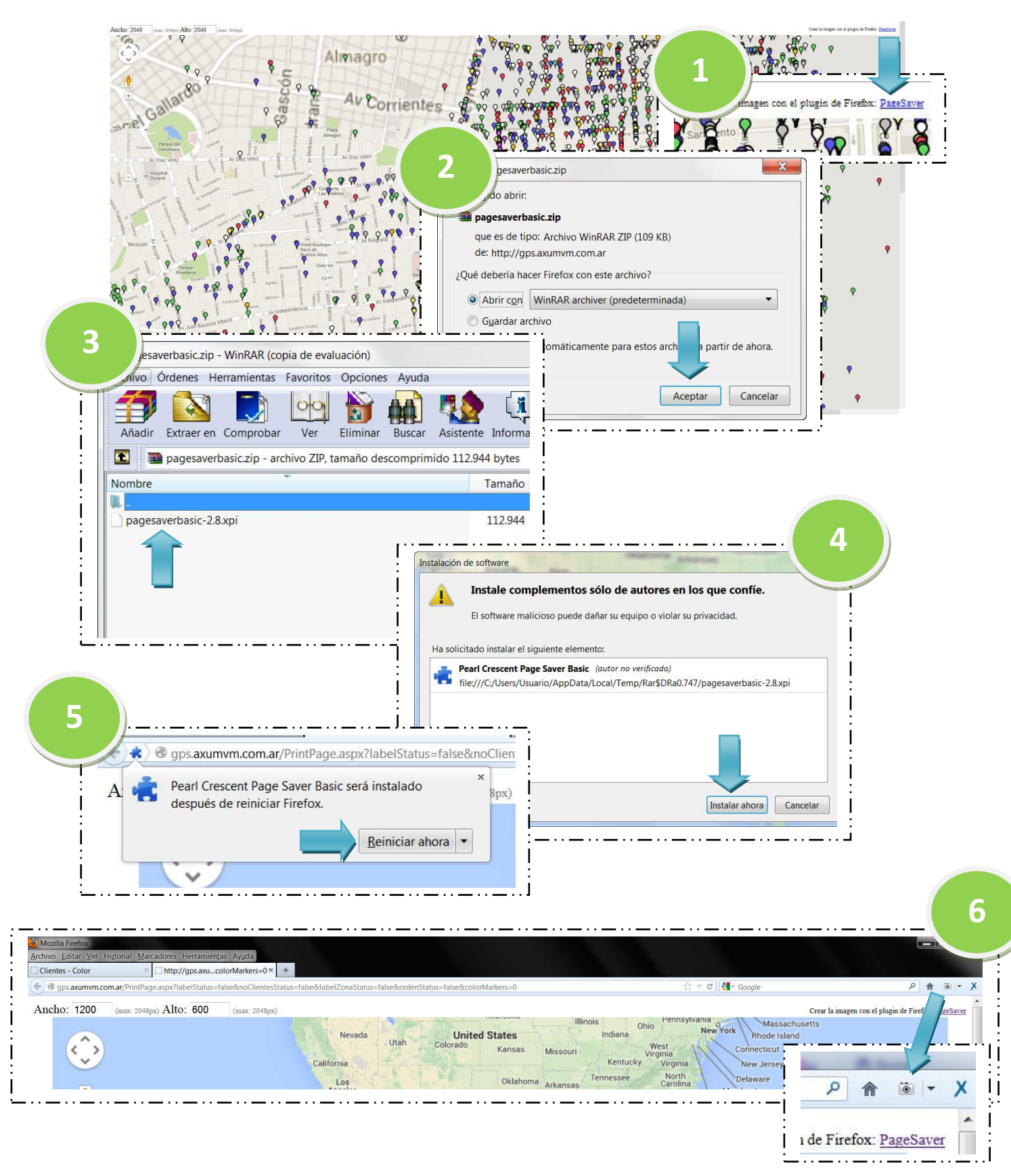

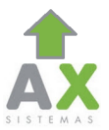

- 1. Hacemos Click en PageSaver.
- 2. Seleccionamos "Abrir con: Winrar" y le damos Click a Aceptar.
- 3. Hacemos Click en el Archivo "pagesaverbasic-2.8.xpi" y lo arrastramos sobre una ventana abierta del Mozilla Firefox y lo soltamos.
- 4. Le damos Click a Instalar ahora.
- 5. Click a Reiniciar Ahora, para que se termine de instalar el Plugin.
- 6. En la Esquina Superior derecha del buscador, una vez lo reiniciamos aparecera el Icono de una Camara, esto significa que el plugin se instalo correctamente.

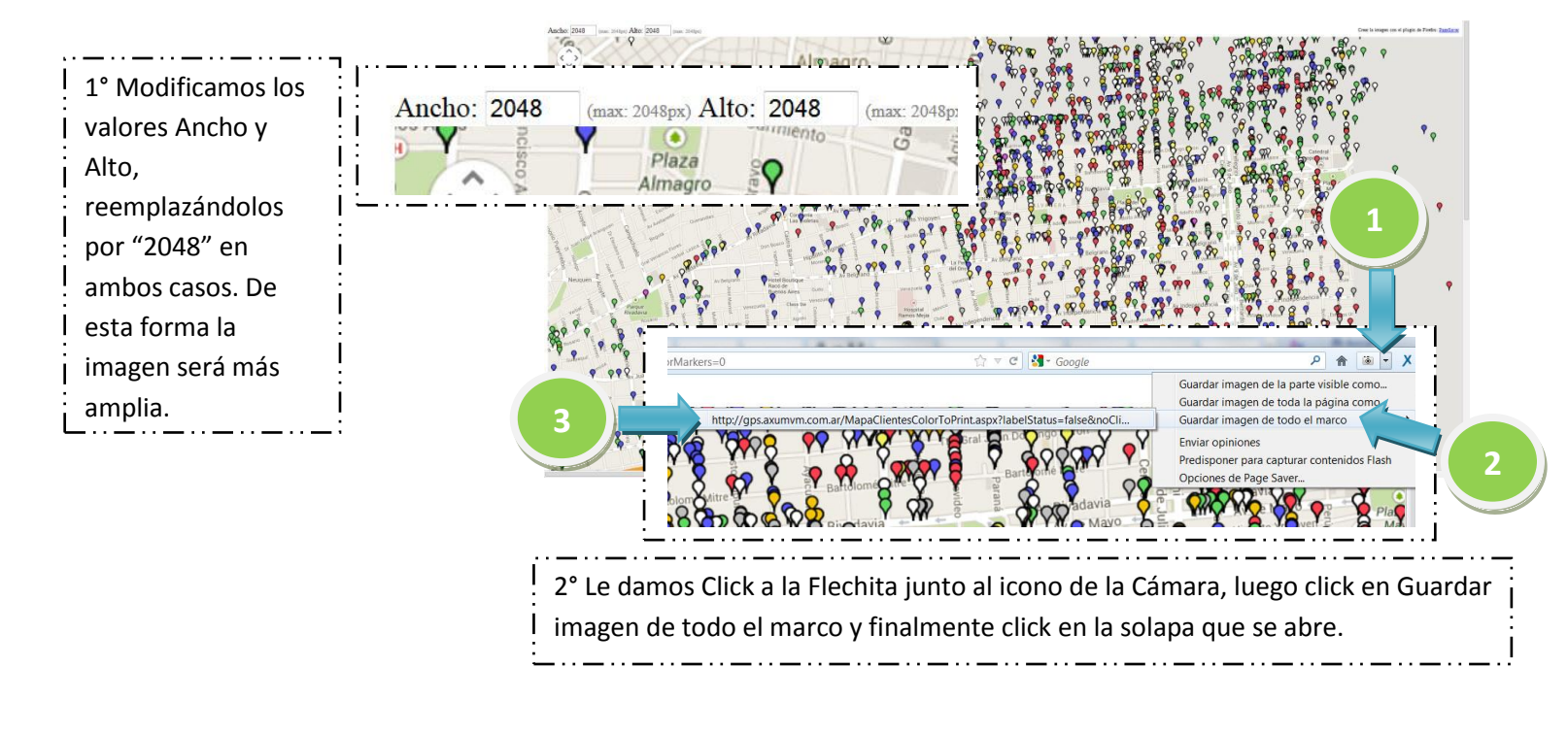

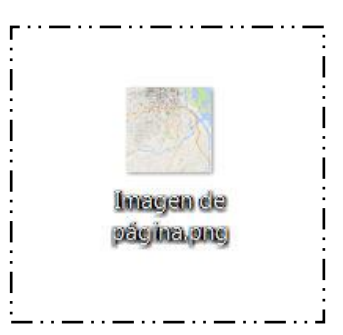

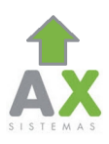

### Menú MAPA:

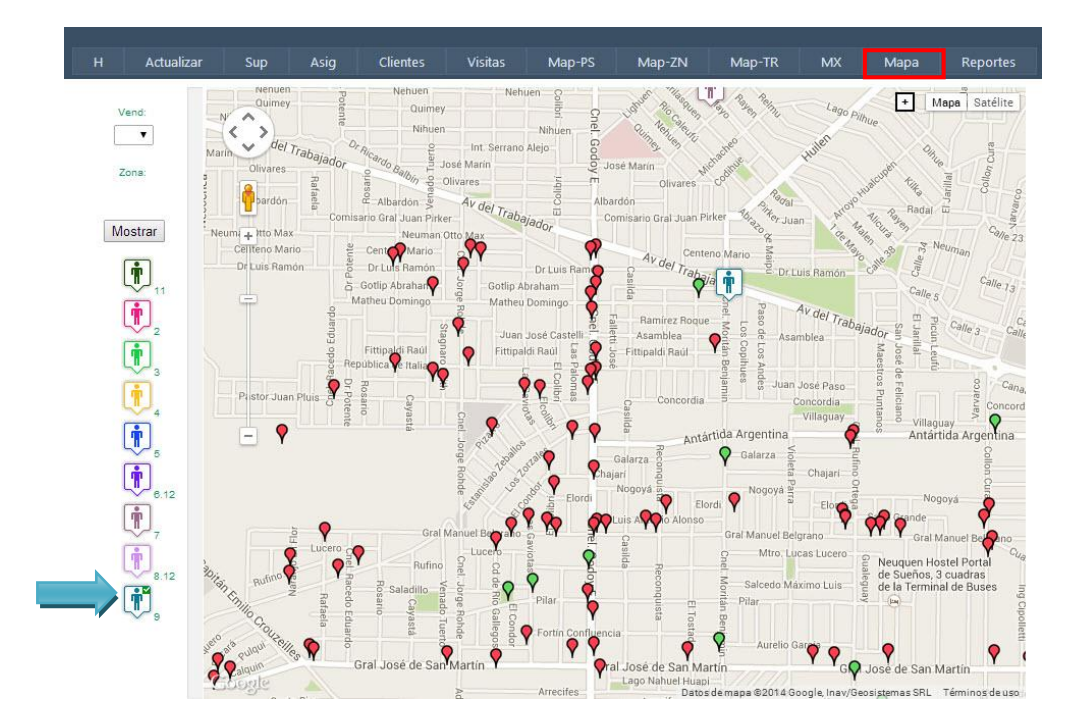

- En este mapa podremos ver a los Vendedores moviéndose en tiempo Real, la página se actualiza cada 3 segundos.
- Haciendo Click en el Icono del vendedor en la lista del lado izquierdo podremos ver sus PDV y el estado de los mismos.
- Eligiendo un Vendedor y una Zona (grafica) ligada al mismo desde la lista despegable, podremos saber si el vendedor está trabajando en la zona que corresponde:

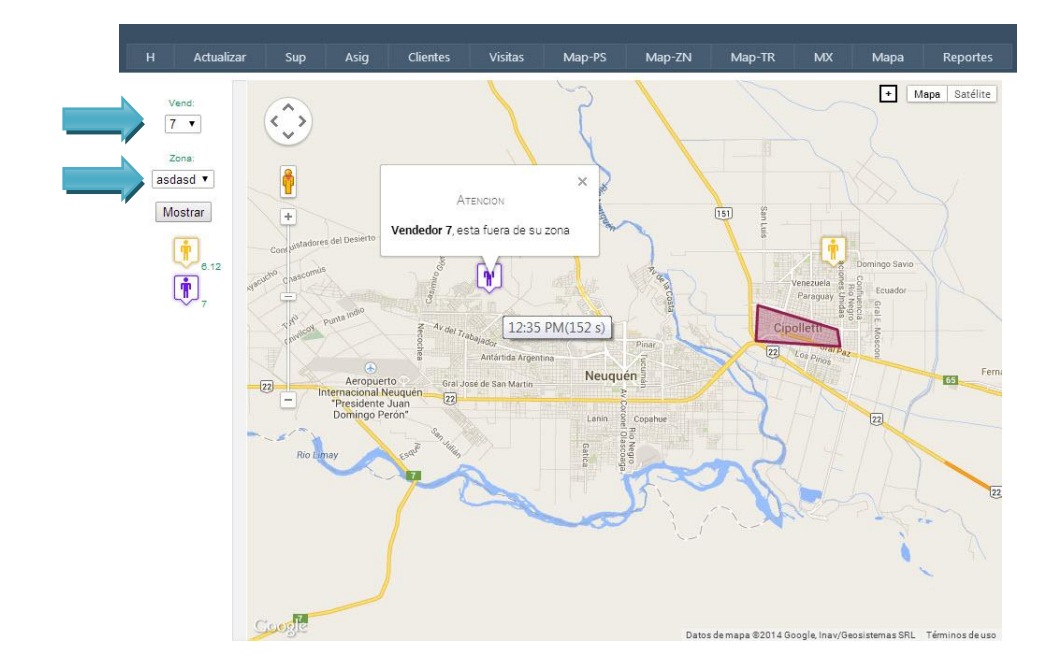

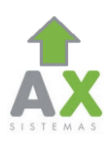

### **Reportes:**

 Los reportes constan con planillas y gráficos exportables, sumamente detallados, que cruzan información a través de los distintos mapas para generar datos precisos sobre los clientes visitados, kilómetros recorridos, horarios de visita, horarios de inicio y fin, tiempo de venta, reportes de Zonas, y de Frecuencias y mucho más.

| l Actualizar                          | Sup  | Asig | Clientes | Visitas | Map-PS  | Map-ZN    | Map-TR          | MX        | Мара   | Reportes  |
|---------------------------------------|------|------|----------|---------|---------|-----------|-----------------|-----------|--------|-----------|
| % Cobertura en la Zona                |      | Ini: |          | 🛍 Fin:  | 🔠 Vend  | : Todos ▼ | Tipo: Torta cor | 1 Leyenda | • Res: | 400×400 ▼ |
| % Cobertura en la Zona                |      |      |          |         |         |           |                 |           |        |           |
| Clientes Con Coordenad                | las  |      |          | 5       | Teuten  |           |                 |           |        |           |
| Clientes Sin Coordenada               | as   |      |          |         | LIIVIAL |           |                 |           |        |           |
| Cobertura Mes Anterior                |      |      |          |         |         |           |                 |           |        |           |
| Cobertura por Empresa                 | 2013 |      |          |         |         |           |                 |           |        |           |
| Cobertura por Empresa                 | 2014 |      |          |         |         |           |                 |           |        |           |
| Cobertura por Vendedor                | 2013 |      |          |         |         |           |                 |           |        |           |
| Co <mark>b</mark> ertura por Vendedor | 2014 |      |          |         |         |           |                 |           |        |           |
| E/S Zonas Creadas                     |      |      |          |         |         |           |                 |           |        |           |
| Frecuencia                            |      |      |          |         |         |           |                 |           |        |           |
| recuencia Alineada                    |      |      |          |         |         |           |                 |           |        |           |
| lorario de Inicio y Fin               |      |      |          |         |         |           |                 |           |        |           |
| (m Recorridos                         |      |      |          |         |         |           |                 |           |        |           |
| ïempo de demora PDV                   |      |      |          |         |         |           |                 |           |        |           |
| ïempo de ventas %                     |      |      |          |         |         |           |                 |           |        |           |

- A continuación se explicaran detalladamente el funcionamiento de los reportes generales; siendo estos los siguientes:
  - 1. % Cobertura en la Zona
  - 2. Clientes con Coordenadas
  - 3. Clientes Sin Coordenadas
  - 4. Frecuencia
  - 5. Frecuencia Alineada
  - 6. Horario de Inicio y Fin.
  - 7. Km Recorridos.
  - 8. Tiempo de demora PDV.
  - 9. Tiempo de Ventas %:
  - 10. Tiempo en Distribuidor.
  - 11. Tiempo en PDVs Mes Anterior.
  - 12. Visita y No Visita x Zona.
  - 13. Zonas Creadas.

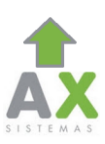

### <u>% Cobertura en la Zona:</u>

| ≤        |           | Ap | ril 20    | )14 | -         | 2  |            |  |  |
|----------|-----------|----|-----------|-----|-----------|----|------------|--|--|
| 30       | M0        | 1  | 2         | 3   | 4         | 5a | ar         |  |  |
| <u>6</u> | Z         | 8  | 9         | 10  | 11        | 12 | Í.         |  |  |
| 13       | <u>14</u> | 15 | <u>16</u> | 17  | <u>18</u> | 19 | en la Zona |  |  |
| 20       | <u>21</u> | 22 | 23        | 24  | <u>25</u> | 26 | I          |  |  |
| 27       | <u>28</u> | 29 | 30        | 1   | 2         | 3  |            |  |  |
|          |           |    |           |     |           |    |            |  |  |

La tabla nos muestra de Derecha a Izquierda, el número del Vendedor, Seguido del Total de Clientes (que debía visitar ese día), luego la cantidad de PDV que visito, el porcentaje correspondiente y finalmente el Numero de la Zona.

| zona | porcentaje | visito | totalclie | vend |
|------|------------|--------|-----------|------|
| 50   | 1.72 %     | 1      | 58        | 11   |
| 52   | 18.00 %    | 9      | 50        | 11   |
| 59   | 12.50 %    | 4      | 32        | 11   |
| 22   | 21.88 %    | 7      | 32        | 2    |
| 220  | 33.33 %    | 6      | 18        | 2    |
| 24   | 5.00 %     | 2      | 40        | 2    |
| 240  | 14.29 %    | 4      | 28        | 2    |
| 25   | 5.88 %     | 1      | 17        | 2    |
| 32   | 10.00 %    | 4      | 40        | 3    |
| 320  | 3.85 %     | 1      | 26        | 3    |
| 46   | 48.78 %    | 20     | 41        | 4    |
| 460  | 66.67 %    | 4      | 6         | 4    |
| 47   | 1.89 %     | 1      | 53        | 4    |
| 470  | 7.69 %     | 1      | 13        | 4    |
| 150  | 1.79 %     | 1      | 56        | 5    |
| 154  | 22.67 %    | 17     | 75        | 5    |
| 12   | 37.14 %    | 13     | 35        | 7    |
| 111  | 5.00 %     | 1      | 20        | 9    |
| 113  | 20.00 %    | 3      | 15        | 9    |
| 115  | 25.00 %    | 1      | 4         | 9    |
| 13   | 21.28 %    | 10     | 47        | 9    |
| 15   | 7.69 %     | 4      | 52        | 9    |
| 17   | 3.57 %     | 2      | 56        | 9    |

#### Exportar a Excel

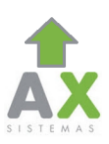

### **<u>Clientes con Coordenadas:</u>**

| H Actualizar        | Sup      | Asig | Clientes Visitas | Map-PS        | Мар      | -TR MX | Мара     | Reportes |
|---------------------|----------|------|------------------|---------------|----------|--------|----------|----------|
| Clientes Con Coorde | enadas 🔻 | Ini: | 觉 Fin:           | 🖬 Vend: 1     | Tipo: To | orta   | ▼ Res: 4 | 00x400 ¥ |
|                     |          |      | [                | Enviar        |          |        |          |          |
|                     |          |      | Clientes (       | Con Coordenad | las      |        |          |          |
|                     |          |      |                  |               |          |        |          |          |
|                     |          |      |                  |               |          |        |          | Axum v   |

#### Exportar a Excel

| codigo | razon_social                | direccion         | zona | vendedor | localidad | Latitud              | Longitud             |
|--------|-----------------------------|-------------------|------|----------|-----------|----------------------|----------------------|
| 98503  | LI FEI                      | BELTRAN 146       | 204  | 11       | LANUS     | LAT -34.725739547573 | LNG -58.397098625372 |
| 98161  | YU ZHIYING                  | GARAY 71          | 204  | 11       | LANUS     | LAT -34.727146210000 | LNG -58.39663765000  |
| 99779  | WENG XIAO QIANG             | ROSALES 542       | 204  | 11       | LANUS     | LAT -34.729312416267 | LNG -58.397431219164 |
| 97501  | LIN PING                    | YRIGOYEN 6567     | 204  | 11       | LANUS     | LAT -34.731335974565 | LNG -58.396591436603 |
| 99974  | PEREZ PATRICIA MIRIAM       | CARLOS CROCE 5057 | 204  | 11       | LANUS     | LAT -34.731266404795 | LNG -58.40405007031  |
| 60283  | HUANG YANLI                 | RAMON FRANCO 3745 | 204  | 11       | LANUS     | LAT -34.728613610000 | LNG -58.40574045000  |
| 90040  | CHEN QIULIAN                | URIARTE 1207      | 204  | 11       | LANUS     | LAT -34.732795850088 | LNG -58.41201798827  |
| 60531  | CHEN SHENGYUN               | HORNOS 1073       | 204  | 11       | LANUS     | LAT -34.730597026261 | LNG -58.41462727374  |
| 98524  | PERLA BRILLANTE S.R.L.      | VEDOYA 3364       | 204  | 11       | LANUS     | LAT -34.723305946727 | LNG -58.40314901606  |
| 99272  | LURUISANG                   | GABOTO 3658       | 204  | 11       | LANUS     | LAT -34.723200250968 | LNG -58.40823540444  |
| 98537  | LIRUIFANG                   | HERNANDARIAS 1346 | 204  | 11       | LANUS     | LAT -34.725894277447 | LNG -58.41230649327  |
| 99917  | SINGH MANDEEP (AUTO INDIAN) | TIMOTE 4067       | 204  | 11       | LANUS     | LAT -34.726693910707 | LNG -58.41265115700  |
| 60763  | HUANG BINMEI                | DARDO ROCHA 4042  | 204  | 11       | LANUS     | LAT -34.722685015575 | LNG -58.41537167028  |

De Izquierda a Derecha, este reporte nos muestra los clientes con Coordenadas, en este caso asignados al Vendedor 11. Primero podemos ver el Código del Cliente, seguido de la Razón Social, la Dirección, Zona, Vendedor y finalmente las Coordenadas.

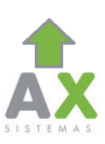

## **<u>Clientes Sin Coordenadas:</u>**

| entes Sin                                              | Coordenadas                                                                        | • Ini:                                                                   | 🛍 Fir                                                    | n: 🚺 Ve                                                                                                   | nd: 3 🔹                                                                    | Tipo: Tor                                                  | ta                                                                              | ▼ Res                                                             | : 400x400 ▼                                                      |
|--------------------------------------------------------|------------------------------------------------------------------------------------|--------------------------------------------------------------------------|----------------------------------------------------------|----------------------------------------------------------------------------------------------------|----------------------------------------------------------------------------|------------------------------------------------------------|---------------------------------------------------------------------------------|-------------------------------------------------------------------|------------------------------------------------------------------|
|                                                        |                                                                                    |                                                                          |                                                          | Enviar                                                                                                    |                                                                            |                                                            |                                                                                 |                                                                   |                                                                  |
|                                                        |                                                                                    |                                                                          | Clier                                                    | ntes Sin Coord                                                                                            | enadas                                                                     |                                                            |                                                                                 |                                                                   |                                                                  |
|                                                        |                                                                                    |                                                                          |                                                          |                                                                                                    |                                                                            |                                                            |                                                                                 |                                                                   |                                                                  |
|                                                        |                                                                                    |                                                                          |                                                          | Exportar a Excel                                                                                          | •                                                                          |                                                            |                                                                                 |                                                                   | Axum                                                             |
| codigo                                                 | raze                                                                               | on social                                                                |                                                          | Exportar a Excel                                                                                          | zona                                                                       | vendedor                                                   | localidad                                                                       | LatL                                                              | Axum                                                             |
| codigo<br>11041                                        | MOSTRADOR VI                                                                       | on_social<br>INTA EMPLEADOS                                              | 3                                                        | Exportar a Excel<br>direccion                                                                             | o<br>zona<br>ESPECIALES                                                    | vendedor<br>3                                              | localidad<br>San Martin                                                         | LatLo<br>SIN COOR                                                 | Axum<br>ong<br>DENADA                                            |
| codigo<br>11041<br>2436                                | MOSTRADOR VI<br>SANTAOLAYA O                                                       | on_social<br>INTA EMPLEADOS<br>SCAR OSVALDO S                            | 5<br>500 Alem 44                                         | Exportar a Excel<br>direccion<br>81. SAN MARTIN (134                                                      | zona<br>ESPECIALES<br>ESPECIALES                                           | vendedor<br>3<br>3                                         | localidad<br>San Martin<br>San Martin                                           | LatL<br>SIN COOR<br>SIN COOR                                      | Axum<br>ong<br>DENADA<br>DENADA                                  |
| codigo<br>11041<br>2436<br>643                         | MOSTRADOR VE<br>SANTAOLAYA O<br>JESUS GIRAO LA                                     | on_social<br>INTA EMPLEADOS<br>SCAR OSVALDO S<br>G E HIJOS S.R.L. J      | 5<br>500 ALEM 44<br>IGL T.THON                           | Exportar a Excel<br>direccion<br>81. SAN MARTIN (134<br>IAS 452. SAN MARTIN                               | zona<br>ESPECIALES<br>ESPECIALES<br>ESPECIALES                             | vendedor<br>3<br>3<br>3<br>3                               | localidad<br>San Martin<br>San Martin<br>San Martin                             | LatLo<br>SIN COOR<br>SIN COOR<br>SIN COOR                         | Axum<br>Dng<br>DENADA<br>DENADA<br>DENADA                        |
| codigo<br>11041<br>2436<br>643<br>9751                 | MOSTRADOR VI<br>SANTAOLAYA O<br>JESUS GIRAO LA<br>BERNARDI JULIO                   | on_social<br>INTA EMPLEADOS<br>SCAR OSVALDO S<br>G E HIJOS S.R.L. J<br>D | S ,,,,<br>SOO ALEM 41<br>IGL T.THOM<br>LAS HER           | Exportar a Excel<br>direccion<br>81. SAN MARTIN (13)<br>IAS 452. SAN MARTIN<br>RAS 112                    | ZONA<br>ESPECIALES<br>ESPECIALES<br>ESPECIALES<br>ESPECIALES<br>ESPECIALES | vendedor<br>3<br>3<br>3<br>3<br>3<br>3<br>3                | localidad<br>San Martin<br>San Martin<br>San Martin<br>San Martin               | LatLo<br>SIN COOR<br>SIN COOR<br>SIN COOR<br>SIN COOR             | ong<br>DENADA<br>DENADA<br>DENADA<br>DENADA                      |
| <b>codigo</b><br>11041<br>2436<br>643<br>9751<br>11443 | MOSTRADOR VI<br>SANTAOLAYA O<br>JESUS GIRAO LA<br>BERNARDI JULIO<br>DELBECK S.R.L. | on_social<br>INTA EMPLEADOS<br>SCAR OSVALDO S<br>G E HIJOS S.R.L. J<br>D | S ,,,,<br>SOO ALEM 41<br>IGL T.THOM<br>LAS HEF<br>PASO D | Exportar a Excel<br>direccion<br>81. SAN MARTIN (13)<br>IAS 452. SAN MARTIN<br>TAS 112<br>E LOS PATOS 330 | ZONA<br>ESPECIALES<br>ESPECIALES<br>ESPECIALES<br>ESPECIALES<br>VENTAS DEP | vendedor<br>3<br>3<br>3<br>3<br>3<br>3<br>3<br>3<br>3<br>3 | localidad<br>San Martin<br>San Martin<br>San Martin<br>San Martin<br>San Martin | LatLo<br>SIN COOR<br>SIN COOR<br>SIN COOR<br>SIN COOR<br>SIN COOR | Axum<br>Denada<br>Denada<br>Denada<br>Denada<br>Denada<br>Denada |

\_ . . \_\_ . . \_\_ . . \_\_ . . .

\_ . . \_

Vendedor y finalmente las Coordenadas.

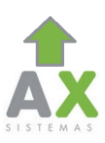

### <u>Horario de Inicio y Fin:</u>

| Н | Actualizar             | Sup A | Asig Clientes   | Visitas | Map-PS      | Map-ZN     | Map-TR         | МХ           | Mapa          | Reportes  |
|---|------------------------|-------|-----------------|---------|-------------|------------|----------------|--------------|---------------|-----------|
| H | lorario de Inicio y Fi | n 🔻   | Ini: 2014/04/01 | 회 Fin:  | 🚺 Vend      | Todos ▼    | Tipo: Barras H | Horizontal ▼ | Res:          | 400×400 ¥ |
| 2 |                        |       |                 |         |             |            |                |              |               |           |
|   |                        |       |                 | L       | Enviar      |            |                |              |               |           |
|   |                        | T.    | a r:            | Horario | de Inicio y | Fin        | a a            | ii.          | 20            |           |
|   |                        |       |                 |         |             |            |                |              |               |           |
|   |                        |       |                 |         | E.17        | £.45       |                |              |               |           |
| A |                        |       |                 |         | 8.2         | 8.56       |                |              | en 1<br>en 12 |           |
|   |                        | 110   | 9 W             |         |             | 9.21       |                |              | en 15<br>en 4 |           |
|   |                        |       |                 |         |             |            |                |              | en 6          |           |
|   | T: 21                  |       |                 |         |             |            |                |              |               | 14.08     |
|   | 1<br>1                 | 1     |                 | 1       |             | 100<br>100 | 1              | il.          | 18.09         | i)        |
|   |                        |       |                 |         |             |            |                | 12.16        | 18,02         |           |
|   |                        |       |                 |         |             |            |                |              |               |           |
| 0 | 3 3                    | 8     | 4 5             | 6       | 7 8         | 9          | 10 11          | 12           | 18            | 14 15     |

| EX           | portar a E | xcel     |  |
|--------------|------------|----------|--|
| n Vernertina | Minutos    | Segundos |  |

| vena   | Hora Inicio Matinal | nora rin vespertina | Minutos | Segundos | nora Inicio         | nora rin            |
|--------|---------------------|---------------------|---------|----------|---------------------|---------------------|
| Ven 1  | 07:50:00            | 15:50:00            | 221     | 37       | 2014-04-01 09:21:06 | 2014-04-01 13:02:43 |
| Ven 12 | 07:50:00            | 15:50:00            | 229     | 23       | 2014-04-01 08:27:31 | 2014-04-01 12:16:54 |
| Ven 13 | 07:50:00            | 15:50:00            | 263     | 26       | 2014-04-01 08:56:26 | 2014-04-01 13:19:52 |
| Ven 15 | 07:50:00            | 15:50:00            | 216     | 37       | 2014-04-01 09:33:20 | 2014-04-01 13:09:57 |
| Ven 4  | 07:50:00            | 15:50:00            | 281     | 17       | 2014-04-01 08:46:07 | 2014-04-01 13:27:24 |
| Ven 6  | 07:50:00            | 15:50:00            | 351     | 1        | 2014-04-01 08:17:54 | 2014-04-01 14:08:55 |

Este reporte nos muestra el horario en el que los vendedores comenzaron a trasmitir (encienden la aplicación) y el momento en el que dieron por finalizada la jornada (cerraron la aplicación). Teniendo en cuenta que la Hora Inicio Matinal y Hora Fin Vespertina, son previamente definidas por la distribuidora, marcando el rango de tiempo

- de trabajo de los vendedores (no más de 8hs).
- Seguido nos informa cuanto tiempo estuvo trabajando cada uno de los vendedores, separado en Minutos y segundos.

vendedores, separado en minutos y segundos.

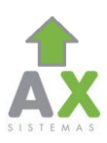

## KM Recorridos:

|    | H Ad    | tualizar | Sup | Asig     | Clientes   | Visitas    | N              | 1ap-PS               | Map-ZN    | Map-TR         | MX         | Мара          | Reportes  |
|----|---------|----------|-----|----------|------------|------------|----------------|----------------------|-----------|----------------|------------|---------------|-----------|
|    | Km Reco | rridos   | 3   | • Ini    | 2014/04/01 | 🚺 Fin:     |                | 🚺 Vend:              | Todos 🔻   | Tipo: Barras H | lorizontal | • Res:        | 400x400 🔻 |
| 27 |         |          |     |          |            |            |                |                      |           |                |            |               |           |
|    |         |          |     |          |            |            | Envia          | ar                   |           |                |            |               |           |
|    |         |          |     |          |            | Km         | Rec            | orridos              |           |                |            |               |           |
|    |         |          |     |          |            |            |                |                      |           |                |            |               |           |
|    |         |          |     |          |            |            |                |                      |           |                |            |               | 6         |
|    | _       | Ţ,       | T.  | 1        | 9.672      | 1          |                |                      |           |                |            | 1<br>12<br>13 | 27.158    |
|    |         | I.       | T.  |          | 8.441      |            |                |                      |           |                |            | 15<br>4<br>6  |           |
| 4  |         |          |     |          |            |            | 18.291         |                      |           |                |            |               |           |
|    |         |          |     |          | 9.672      |            |                |                      |           |                |            |               |           |
|    | 0       |          | T   |          | 9.888      |            |                |                      |           |                |            |               |           |
|    |         |          |     |          |            |            |                |                      |           |                |            |               |           |
|    | 0       | 2.5      | 5   | 7,5      | 10         | 12.5       |                | 15                   | 17.5      | 20 22.5        |            | 25            | 27.5 80   |
|    |         |          |     |          |            | 1          |                | I                    |           |                |            |               |           |
|    |         |          |     |          |            | Ex         | cportar        | a Excel              |           |                |            |               |           |
|    |         |          |     |          |            | Vende<br>1 | edor Di<br>9.1 | istancia(KM<br>888   | )         |                |            |               |           |
|    |         |          |     |          |            | 12         | 9.0            | 672<br>291           |           |                |            |               |           |
|    |         |          |     |          |            | 15         | 8.4            | 441                  |           |                |            |               |           |
|    |         |          |     |          |            | 6          | 9.0            | 672<br>.153          | ,         |                |            |               |           |
|    |         |          |     |          |            |            |                |                      |           |                |            |               |           |
|    |         |          |     | ··-      |            |            |                |                      |           | ···· <u> </u>  |            |               |           |
|    |         |          |     |          | Este re    | porte no   | os m           | ostrar l             | os Kilón  | netros         |            |               |           |
|    |         |          |     | l r      | ecorrido   | os por ca  | ada V          | /ended               | or, por ( | ejemplo        |            |               |           |
|    |         |          |     | :        | mismos     | son con    | tado           | io 9.0 k<br>Is desde | e que er  | nciende        |            |               |           |
|    |         |          |     | i<br>i k | a aplicad  | ción, has  | sta q          | ue la ap             | aga, da   | ndo por        |            |               |           |
|    |         |          |     | ļ        | fin        | alizada l  | a jor          | nada d               | e trabaj  | 0.             |            |               |           |
|    |         |          |     | L.       | · — · · —  | ··         | · · · —        | ··· <b>_</b> ···-    |           |                |            |               |           |

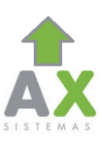

## Tiempo de Demora PDV:

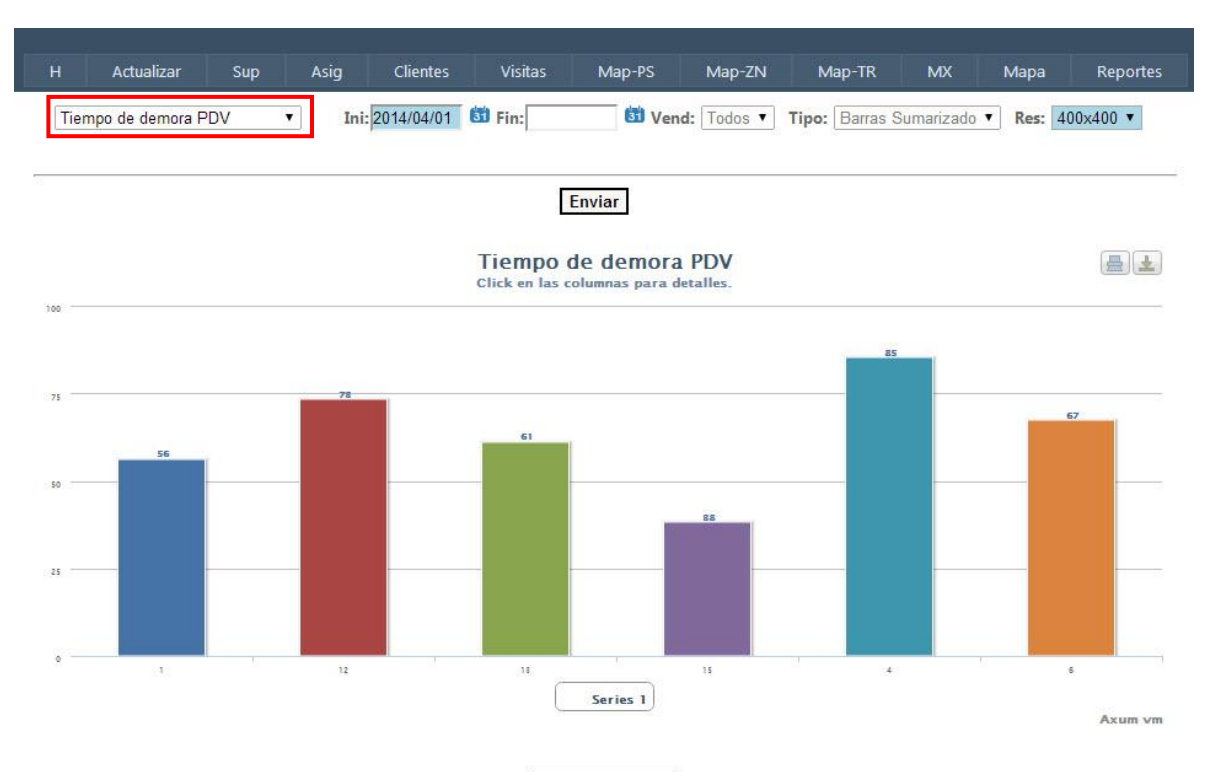

#### Exportar a Excel

| vendedorid | clienteVisitadoId | Tmpo | x  | ref | fmi                    | fma                    | minutos | segundo |
|------------|-------------------|------|----|-----|------------------------|------------------------|---------|---------|
| 1          | 00015216          | 0.32 | 4  | 43  | 2014/04/01 09:43:19 AM | 2014/04/01 09:43:51 AM | 0       | 32      |
| 1          | 00110574          | 0.20 | 5  | 53  | 2014/04/01 10:54:22 AM | 2014/04/01 10:54:42 AM | 0       | 20      |
| 1          | 00000351          | 8.43 | 11 | 56  | 2014/04/01 11:05:53 AM | 2014/04/01 11:14:36 AM | 8       | 43      |
| 1          | 00111934          | 1.11 | 6  | 65  | 2014/04/01 11:52:59 AM | 2014/04/01 11:54:10 AM | 1       | 11      |
| 1          | 00111933          | 4.50 | 10 | 66  | 2014/04/01 11:55:02 AM | 2014/04/01 11:59:52 AM | 4       | 50      |
| 1          | 00111300          | 1.50 | 2  | 74  | 2014/04/01 12:37:21 PM | 2014/04/01 12:39:11 PM | 1       | 50      |
| 1          | 00015220          | 0.29 | 4  | 51  | 2014/04/01 10:10:46 AM | 2014/04/01 10:11:15 AM | 0       | 29      |
| 1          | 00112476          | 0.10 | 3  | 62  | 2014/04/01 11:41:08 AM | 2014/04/01 11:41:18 AM | 0       | 10      |
| 1          | 00111064          | 0.11 | 3  | 73  | 2014/04/01 12:24:15 PM | 2014/04/01 12:24:26 PM | 0       | 11      |
| 1          | 00220609          | 1.32 | 4  | 77  | 2014/04/01 01:01:06 PM | 2014/04/01 01:02:38 PM | 1       | 32      |
| 1          | 00110636          | 0.10 | 3  | 42  | 2014/04/01 09:41:47 AM | 2014/04/01 09:41:57 AM | 0       | 10      |
| 6          | 00111858          | 0.60 | 2  | 79  | 2014/04/01 12:17:05 PM | 2014/04/01 12:17:11 PM | 0       | 6       |
| 6          | 00221656          | 0.54 | 7  | 59  | 2014/04/01 10:03:55 AM | 2014/04/01 10:04:49 AM | 0       | 54      |
| 6          | 00111204          | 0.36 | 8  | 72  | 2014/04/01 11:37:21 AM | 2014/04/01 11:37:57 AM | 0       | 36      |
| 6          | 00110484          | 5.41 | 7  | 76  | 2014/04/01 12:04:28 PM | 2014/04/01 12:10:09 PM | 5       | 41      |

Esta tabla nos muestra el tiempo que estuvo cada vendedor en cada cliente visitado.

Primero lo mostrara expresado en Segundos (Tmpo) y luego en minutos y segundos.

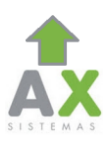

# <u>Tiempo de Ventas %:</u>

| Н   | Actu       | alizar   | Sup           | Asig     | Clier            | ntes           | Visitas        | N              | 1ap-PS         | Ma             | p-ZN  | M              | lap-TR     |            | мх    | Мар               | ba                | Repor        | rtes  |
|-----|------------|----------|---------------|----------|------------------|----------------|----------------|----------------|----------------|----------------|-------|----------------|------------|------------|-------|-------------------|-------------------|--------------|-------|
| T   | iempo de v | ventas % |               | ▼ Is     | ni: 2014/04      | 4/01 👪         | Fin:           |                | 🖨 Ve           | nd: Too        | los 🔻 | Tipo:          | Barra      | s Horiz    | ontal | ▼ Re              | s: 400            | ≪400 ▼       | I     |
| 2   |            |          |               |          |                  |                |                | Envis          |                |                |       |                |            |            |       |                   |                   |              |       |
|     |            |          |               |          |                  |                |                | LIVIC          | 41             |                |       |                |            |            |       |                   |                   |              |       |
|     |            |          |               |          |                  |                | Tiem           | po de          | vent           | as %           |       |                |            |            |       |                   |                   |              | Ł     |
|     |            |          |               |          |                  |                |                |                |                |                |       |                |            |            |       |                   |                   |              |       |
|     |            |          |               |          |                  |                |                |                |                |                |       |                |            |            |       |                   |                   |              |       |
|     |            |          |               | 0        |                  |                | ¢.             |                | -              |                |       |                |            | 15         |       | 1                 | 1                 |              |       |
|     |            | I.       |               |          |                  |                | d.             | 1              |                |                |       |                |            |            | _     | 12                |                   |              |       |
|     |            |          |               |          |                  |                | 1              |                |                |                |       |                |            |            |       | 15                |                   | 19           |       |
|     |            |          |               | 8        | 14               |                |                | 9              |                |                |       |                |            |            |       | 6                 | J                 |              |       |
|     |            |          |               | -        |                  |                | 1              |                |                |                |       |                | 14         |            |       |                   |                   |              |       |
|     |            |          |               |          |                  |                |                |                |                |                |       |                |            |            |       | 17                |                   |              |       |
|     |            |          |               |          |                  |                | 1              |                | 1              | I              |       |                | 14         |            |       |                   |                   |              |       |
| 1   |            |          |               |          |                  |                |                |                |                |                |       |                |            |            |       |                   |                   |              |       |
|     |            |          |               | <u> </u> |                  | · · · <u> </u> |                | <u> </u>       | L              |                | · ·   | · · - <u>-</u> | <u> </u>   | · · · -    |       |                   |                   | · · <u> </u> |       |
| 1°  | 2°         | 3°       | 4°            | 5°       | 6°               | 7°             | 8°             | 9°             | 10°            | 11°            | 12°   | 13°            | 14°        | 15°        | 16°   | 17°               | 18°               | 19° 2        | 20°   |
|     |            |          |               |          |                  |                |                |                |                |                |       |                |            |            |       |                   |                   |              |       |
|     |            | ••••     | •             |          | ••••             |                |                | ·· -           | ··· •          | 2              | - I-  |                | -          | -          | -     | -                 | -                 | - I · · ·    | -II   |
|     | · 🗸        | - V      | V             | V        | V                | $\nabla$       | <b>P</b>       | (po r          | a E el         | 1 🔶            |       | V              | V          | V          | V     | $\mathbf{\nabla}$ | $\mathbf{\nabla}$ | ♥            | V     |
| ,   |            | i i      | ,             | ,        | ,                |                | (1             | (1             | (Ult.          | (Ult.          |       |                |            | D:4        |       |                   | ·                 |              |       |
|     | Hora       | Hora     | 1 pto.        | Ult.     | 1 pto.           | Ult.           | pto.           | pto.           | pto.           | pto.           | Dif   | Dif            | Lleg       | Lleg       | Tmpo  | Tmpo              | Tmpo              | Sum          | Sum   |
| Ven | Inicio     | Fin      | fuera<br>Dist | fuera    | en el<br>cliente | el             | Dist) -        | Dist) -        | Dist) -        | Dist) -        | 1 pto | 1 pto          | ult<br>pto | ult<br>pto | Vtas  | pdvs              | pdvs              | (Min)        | (Seg) |
|     |            |          |               | Dist     |                  | cliente        | (H.Ini)<br>Min | (H.Ini)<br>Seg | (H.Fin)<br>Min | (H.Fin)<br>Seg | (Min) | (Seg)          | (Min)      | (Seg)      | (Min) | (Min)             | (Seg)             |              |       |
| 15  | 07:50:00   | 15:50:00 | 09:33:20      | 15:49:40 | 09:41:39         | 12:35:05       | 103            | 20             | 0              | 20             | 8     | 19             | 194        | 35         | 45    | 128               | 26                | 478          | 120   |
| 4   | 07:50:00   | 15:50:00 | 08:46:07      | 13:27:24 | 08:46:27         | 13:15:43       | 56             | 7              | 142            | 36             | 0     | 20             | 11         | 41         | 93    | 176               | 16                | 478          | 120   |
| 12  | 07:50:00   | 15:50:00 | 08:27:31      | 12:16:54 | 08:41:08         | 11:56:59       | 37             | 31             | 213            | 6              | 13    | 37             | 19         | 55         | 80    | 115               | 51                | 477          | 180   |
| 13  | 07:50:00   | 15:50:00 | 08:56:26      | 13:19:52 | 09:00:02         | 13:08:56       | 66             | 26             | 150            | 8              | 3     | 36             | 10         | 56         | 69    | 179               | 54                | 477          | 180   |
| 6   | 07:50:00   | 15:50:00 | 08:17:54      | 14:24:01 | 08:56:27         | 13:15:01       | 27             | 54             | 85             | 59             | 38    | 33             | 69         | 0          | 74    | 184               | 34                | 477          | 180   |
| 1   | 07:50:00   | 15:50:00 | 09:21:06      | 13:02:43 | 09:36:08         | 13:02:38       | 91             | 6              | 167            | 17             | 15    | 2              | 0          | 5          | 68    | 138               | 30                | 479          | 60    |

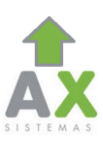

### <u> Tiempo en Distribuidor:</u>

07:50:00 15:50:00 08:17:54 14:24:01 08:56:27 13:15:01 27

| H Ad       | tualizar    | Sup      | Asig             | ) Clie           | entes            | Visitas          | Map-PS                      | Map-ZN                      | Map-TR                          | MX Mapa                         | a    | Re    | portes |
|------------|-------------|----------|------------------|------------------|------------------|------------------|-----------------------------|-----------------------------|---------------------------------|---------------------------------|------|-------|--------|
| Tiempo e   | n Distribui | dor      | T                | Ini: 2014/       | 04/01 🛍          | Fin:             | 🖄 Vend                      | d: Todos 🔻 🕇                | ipo: Barras Ver                 | tical <b>T</b> Res              | : 40 | 0x400 | ) 🔻    |
| 20         |             |          |                  |                  |                  |                  |                             |                             |                                 |                                 |      |       |        |
|            |             |          |                  |                  |                  |                  | Enviar                      |                             |                                 |                                 |      |       |        |
|            |             |          |                  |                  | г                | iempo            | en Distribu                 | lidor                       |                                 |                                 |      | 4     |        |
| 800        |             |          |                  |                  |                  |                  |                             |                             |                                 |                                 |      |       |        |
|            |             | 50       |                  | 2                |                  |                  |                             |                             |                                 |                                 |      |       |        |
|            |             | ž,       |                  | 2502             |                  | ň                |                             |                             |                                 |                                 |      |       |        |
| 200        |             |          | 0                |                  |                  | 236              |                             |                             | 196.43                          |                                 |      |       |        |
|            |             |          |                  |                  |                  |                  |                             |                             |                                 |                                 |      |       |        |
| 100        |             |          |                  |                  |                  | _                |                             | *                           |                                 | Ę                               |      |       |        |
|            |             |          |                  |                  |                  |                  |                             | ā                           |                                 | 8                               |      |       |        |
|            |             |          |                  |                  |                  |                  |                             |                             |                                 |                                 |      |       |        |
| 0          | 1           |          |                  |                  |                  |                  |                             |                             |                                 | 11                              |      |       |        |
|            | 100         | 29       |                  | 1108 30          |                  | 3 Clean          | 50                          | esh <sup>oo</sup>           | A COMPANY                       | 6 (112.2D)                      |      |       |        |
|            |             |          |                  |                  |                  |                  |                             |                             |                                 |                                 |      |       |        |
|            |             |          |                  |                  |                  |                  |                             |                             |                                 |                                 |      | A     | um vm  |
|            |             |          |                  |                  |                  |                  |                             |                             |                                 |                                 |      |       |        |
|            |             |          |                  |                  |                  | Exp              | oortar a Excel              |                             |                                 |                                 |      |       |        |
|            | Hora        | Hora     | 1 pto.           | Ult. pto.        | 1 pto.           | Ult. pto.        | (1 pto. fuera               | (1 pto. fuera               | (Ult. pto.                      | (Ult. pto.                      |      |       |        |
| vendedorid | Inicio      | Fin      | fuera<br>Distrib | fuera<br>Distrib | en el<br>cliente | en el<br>cliente | Distrib) -<br>(H.Incio) Min | Distrib) -<br>(H.Incio) Seg | fuera Distrib)<br>- (H.Fin) Min | fuera Distrib)<br>- (H.Fin) Seg | Min  | Seg   | Total  |
| 1          | 07:50:00    | 15:50:00 | 09:21:06         | 13:02:43         | 09:36:08         | 13:02:38         | 91                          | 6                           | 167                             | 17                              | 258  | 23    | 258.23 |
| 12         | 07:50:00    | 15:50:00 | 08:27:31         | 12:16:54         | 08:41:08         | 11:56:59         | 37                          | 31                          | 213                             | 6                               | 250  | 37    | 250.37 |
| 13         | 07:50:00    | 15:50:00 | 08:56:26         | 13:19:52         | 09:00:02         | 13:08:56         | 66                          | 26                          | 150                             | 8                               | 216  | 34    | 216.34 |
| 15         | 07:50:00    | 15:50:00 | 09:33:20         | 15:49:40         | 09:41:39         | 12:35:05         | 103                         | 20                          | 0                               | 20                              | 103  | 40    | 103.40 |
| 4          | 07:50:00    | 15:50:00 | 08:46:07         | 13:27:24         | 08:46:27         | 13:15:43         | 56                          | 7                           | 142                             | 36                              | 198  | 43    | 198.43 |

Esta tabla nos muestra primero el Código del vendedor, seguido de el horario de trabajo (inicio y fin) determinado en la distribuidora. Las siguientes columnas corresponden al Primero punto enviado a partir de la hora de inicio y el último punto antes de la hora de fin. Como en reportes previos nos muestra a qué hora visito el primero y el último cliente, calculando de esta forma el tiempo que demoro en llegar al mismo y la diferencia entre el último cliente y la hora de fin predefinida. De esta forma suma ambos tiempos y nos muestra en los últimos 3 campos, el tiempo que se considera que el vendedor estuvo en el Distribuidor.

54

85

59

112 113 112.11

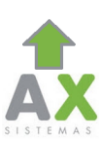

# <u>Tiempo en PDVs Mes Anterior:</u>

| H Actualizar Sup                                                                                                    | Asig Clientes Visitas                                                                                                    | Map-PS Map-ZN                                                                                                    | Map-TR<br>Tipo: Torta con                                          | MX Mapa                                                                       | Reportes                                                                |
|----------------------------------------------------------------------------------------------------|----------------------------------------------------------------------------------------------------|----------------------------------------------------------------------------------------------------|--------------------------------------------------------------------|-------------------------------------------------------------------------------|-------------------------------------------------------------------------|
|                                                                                                    | Tiempo en F                                                                                                    | Enviar<br>PDVs Mes Anterior                                                                                        |                                                                    |                                                                               |                                                                         |
|                                                                                                    |                                                                                                    |                                                                                                    |                                                                    |                                                                               |                                                                         |
|                                                                                                    | Min En PDV (26065                                                                                                    | 5.00) 📕 No En PDV (113135.0                                                                                        | 0)                                                                 |                                                                               | Axum vm                                                                 |
|                                                                                                    | Expo                                                                                                    | ortar a Excel                                                                                                    |                                                                    |                                                                               |                                                                         |
|                                                                                                    | Min En PDV         No En PDV         Min Tota           26065.00         113135.00         139200.0                                                  | al % tiempo no en PDV % ti<br>0 81.28 % 18.7                                                                       | iempo en PDV<br>72 %                                               | )                                                                             |                                                                         |
| Este reporte nos mostrar<br>venta de la distribuidora<br>estuvieron los vendedore<br>(8hs máximo). La tercera<br>las columnas previas. A s<br>de los PDV y el tiempo qu | a de Izquierda a Derec<br>en los PDV durante el<br>s "sin vender" dentro<br>Columna corresponde<br>u derecha nos los porc<br>ue si estuvieron en los | ha, la suma total o<br>mes anterior. Seg<br>del margen de tie<br>al tiempo total re<br>rentajes, del tiemp<br>PDV. | de minuto:<br>uido nos m<br>mpo defin<br>esultado de<br>po que los | s que estuvo<br>nostrara el ti<br>ido por la di<br>e la suma de<br>vendedores | la fuerza de<br>empo que<br>stribuidora<br>las cifras de<br>pasaron fue |

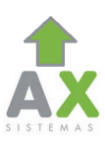

### <u>Visita y No Visita x Zona:</u>

|      | Actualizar          | Sup    | Asig Cliente   | s Visitas                  | Map-PS      | Map-ZN           | Map-TR         | МХ           | Мара        | Reporte    |
|------|---------------------|--------|----------------|----------------------------|-------------|------------------|----------------|--------------|-------------|------------|
| Visi | ita y No visita x Z | lona ▼ | Ini: 2014/04/0 | )3 🚺 Fin:                  | 🖾 Ven       | d: 1 🔻           | Tipo: Barras S | Gumarizado 🔻 | Res: 4      | 400x400 ¥  |
|      |                     |        |                | [                          | Enviar      |                  |                |              |             |            |
|      |                     |        |                | Visita y<br>Click en las d | No visita x | Zona<br>etalles. |                |              |             | <u>e</u> t |
|      |                     |        |                |                            |             |                  |                |              |             |            |
| 0    |                     |        |                |                            |             |                  | 58             |              |             |            |
| 0    |                     |        |                |                            |             |                  |                |              |             |            |
|      |                     |        |                |                            |             |                  |                |              |             |            |
| 0    |                     |        |                |                            |             |                  |                |              |             |            |
| •    | 0<br>Jueves         |        | 0<br>Lunes     |                            | 0<br>Martes | 12               | Miércoles      | t.           | 0<br>Vierns | 5          |
|      |                     |        |                |                            | Series 1    |                  |                |              |             |            |

Exportar a Excel

| zona      | codigo   | Minutos | razon_social                              | HoraMin  | HoraMax  | Fecha      |
|-----------|----------|---------|-------------------------------------------|----------|----------|------------|
| Miércoles | 00220637 | 0.10    | PEDIR CUIT- BAR                           | 09:54:21 | 09:54:31 | 04/03/2014 |
| Miércoles | 00220601 | 0.26    | PEDIR CUIT-CENSO [CARNICERIA]             | 09:54:36 | 09:55:02 | 04/03/2014 |
| Miércoles | 00110170 | 0.20    | LIN WENBIAO                               | 09:58:11 | 09:58:31 | 04/03/2014 |
| Miércoles | 00014528 | 8.57    | NI MEIZHEN                                | 10:04:54 | 10:13:51 | 04/03/2014 |
| Miércoles | 00220633 | 0.50    | PEDIR CUIT- COLEGIO                       | 10:14:42 | 10:14:47 | 04/03/2014 |
| Miércoles | 00220587 | 0.14    | HUTCHISON HECTOR OSVALDO                  | 10:15:07 | 10:15:21 | 04/03/2014 |
| Miércoles | 00220588 | 0.00    | CHO JUNG KWAN                             | 10:17:08 | 10:17:08 | 04/03/2014 |
| Miércoles | 00220587 | 0.17    | HUTCHISON HECTOR OSVALDO                  | 10:17:38 | 10:17:55 | 04/03/2014 |
| Miércoles | 00220586 | 0.50    | CABAÑAS IGNACIO RAMON                     | 10:17:59 | 10:18:04 | 04/03/2014 |
| Miércoles | 00220587 | 0.25    | HUTCHISON HECTOR OSVALDO                  | 10:18:48 | 10:19:13 | 04/03/2014 |
| Miércoles | 00220586 | 0.23    | CABAÑAS IGNACIO RAMON                     | 10:19:18 | 10:19:41 | 04/03/2014 |
| Miércoles | 00220631 | 0.20    | PEDIR CUIT- COLEGIO                       | 10:20:56 | 10:21:16 | 04/03/2014 |
| Miércoles | 00110512 | 7.44    | HE YUXIA                                  | 10:22:56 | 10:30:40 | 04/03/2014 |
| Miércoles | 00220589 | 1.12    | TORREZ ROBERTO ENRIQUE                    | 10:32:20 | 10:33:32 | 04/03/2014 |
| Miércoles | 00220623 | 0.29    | MORELLI SEBASTIAN PABLO                   | 10:35:07 | 10:35:36 | 04/03/2014 |
| Miércoles | 00220624 | 0.55    | DI GIACOMO SEBASTIAN                      | 10:37:30 | 10:38:25 | 04/03/2014 |
| Miércoles | 00220625 | 0.30    | PEDIR CUIT- COMIDAS RAPIDAS               | 10:38:29 | 10:38:59 | 04/03/2014 |
| Miércoles | 00220627 | 0.31    | SIMONDEGUI DEMIAN GUILLERMO               | 10:41:24 | 10:41:55 | 04/03/2014 |
| Miércoles | 00220626 | 0.45    | PEDIR CUIT- RESTAURANTE                   | 10:42:20 | 10:43:05 | 04/03/2014 |
| Miércoles | 00110281 | 1.55    | WANG WENLU                                | 10:44:32 | 10:46:27 | 04/03/2014 |
| Miércoles | 00112628 | 1.51    | D ORIO LILIANA AIDA                       | 10:51:28 | 10:53:19 | 04/03/2014 |
| Miércoles | 00220634 | 1.15    | PEDIR CUIT- COLEGIO                       | 10:53:24 | 10:54:39 | 04/03/2014 |
| Miércoles | 00014864 | 0.17    | WANG BIN                                  | 11:12:45 | 11:13:02 | 04/03/2014 |
| Miércoles | 00110829 | 3.15    | WU JIANFANG                               | 11:47:25 | 11:50:40 | 04/03/2014 |
| Miércoles | 00112299 | 4.44    | BUSNELLI EMILIANO                         | 11:53:22 | 11:58:06 | 04/03/2014 |
| Miércoles | 00112604 | 3.36    | LEGUIZAMON CARINA AURELIA                 | 11:58:35 | 12:02:11 | 04/03/2014 |
| Miércoles | 00220585 | 0.00    | PEDIR CUIT-CENSO [CARNICERIA]             | NoVisito | NoVisito | NoVisito   |
| Miércoles | 00111445 | 0.00    | VULLO MARIA JOSE                          | NoVisito | NoVisito | NoVisito   |
| Miércoles | 00220590 | 0.00    | ROSAS JORGE E. Y CSERNOCH PAOLA INES S.H. | NoVisito | NoVisito | NoVisito   |
| Miércoles | 00112456 | 0.00    | BRAVI MONICA PATRICIA                     | NoVisito | NoVisito | NoVisito   |
| Miércoles | 00221669 | 0.00    | PEDIR CUIT                                | NoVisito | NoVisito | NoVisito   |
| Miércoles | 00112388 | 0.00    | BUSTOS EDMUNDO ADOLFO                     | NoVisito | NoVisito | NoVisito   |
| Miércoles | 00110901 | 0.00    | HE BAILAN                                 | NoVisito | NoVisito | NoVisito   |

Esta tabla nos muestra el registro de Clientes Visitados y No Visitados durante determinada Zona (puede ser grafica, diaria, etc).